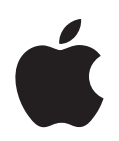

# iPod classic Funktsioonide juhend

# SISUKORD

# iPod classic'ust üldiselt 6

iPod classic põgusalt 7 iPod classic'u juhtnuppude kasutamine 7 iPod classic'u juhtnuppude lukustamine 10 iPod classic'u menüüde kasutamine 12 iPod classic'u ühendamine ja eemaldamine 13 iPod classic'u aku 17

# Muusikafunktsioonid 21

iTunes'ist lähemalt 21 Muusika importimine iTunes'i teeki 22 Muusika grupeerimine 27 Muusika ja netisaadete laadimine iPod classic'usse 27 Muusika kuulamine 31 Netisaadete vaatamine ja kuulamine 38 Heliraamatute kuulamine 39 FM-raadio kuulamine 39

# Videofunktsioonid 41

Videote ostmine ja laenutamine ning netivideosaadete allalaadimine 41 Endatehtud videote teisendamine iPod classic'uga vaatamiseks 43 Videote laadimine iPod classic'usse 44 Videote vaatamine ja kuulamine 47

# Fotofunktsioonid 50

Fotode importimine 50 Fotode vaatamine 53

# Lisafunktsioonid ja -tarvikud 56

iPod classic'u kasutamine välise mäluseadmena 56

Lisafunktsioonide kasutamine 57 Kontaktide, kalendrite ja meeldetuletuste sünkroonimine 61 Märkmete salvestamine ja lugemine 64 Häälmemode salvestamine 64

# iPod classic'u lisatarvikud 65

# Näpunäited ja veaotsing 68

Üldised soovitused 68 iPod'i tarkvara värskendamine ja taastamine 73 Ohutus ja puhastamine 76 Oluline ohutusteave 76 Oluline teave käsitsemise kohta 78

# Lisateave, hooldus ja tugiteenused 79

# iPod classic'ust üldiselt

# Palju õnne iPod classic'u ostmise puhul! Käesolevas peatükis antakse ülevaade sellest, millised on iPod classic'u funktsioonid, kuidas kasutada juhtnuppe jms.

iPod classic'u kasutamiseks peavad muusikapalad, videod, fotod ja muud failid olema teie arvutis, kust te laadite need siis iPod classic'usse.

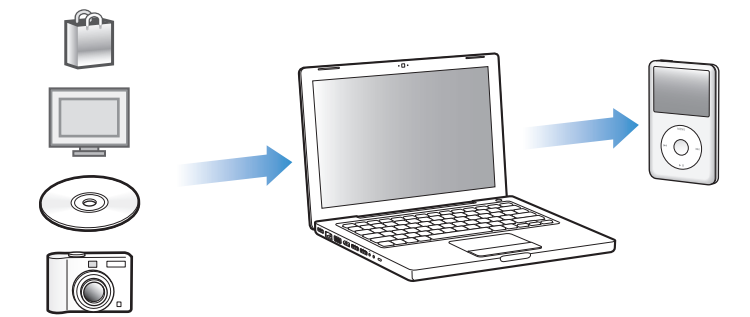

iPod classic on enamat kui lihtsalt muusikamängija. iPod classic'uga saab:

- sünkroonida lugusid, videoid ja digifotosid kõikjale kaasavõtmiseks;
- kuulata-vaadata netisaateid;
- vaadata iPod classic'u või televiisori vahendusel videoid, kasutades selleks lisavarustusse kuuluvat kaablit;
- vaadata muusika kuulamise ajal iPod classic'u või televiisoriga fotoesitlusi, kasutades selleks lisavarustusse kuuluvat kaablit;
- kuulata veebipoodidest iTunes Store või audible.com ostetud heliraamatuid;
- talletada või varundada faile ja muid andmeid, kasutades iPod classic'u välise mäluseadmena;
- sünkroonida oma arvutist kontaktandmeid, kalendrimärkmeid ja meeldetuletusi;
- mängida, salvestada märkmeid, määrata äratust ja palju muud.

# iPod classic põgusalt

iPod classic'u juhtnupud:

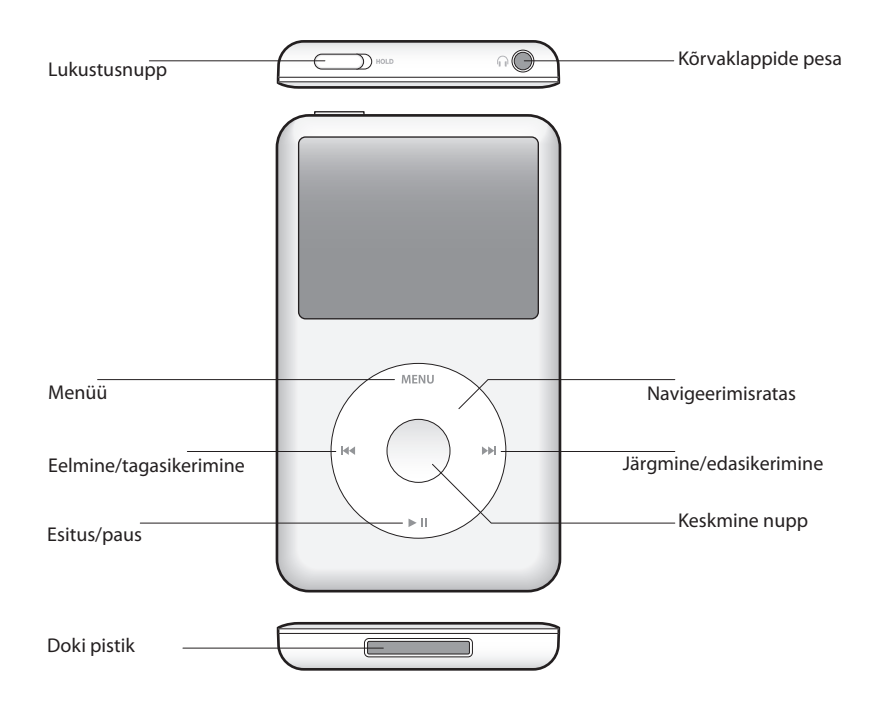

# iPod classic'u juhtnuppude kasutamine

iPod classic'u juhtnuppude käsitsemine on imelihtne. iPod classic'u sisselülitamiseks vajutage suvalist nuppu. Kuvatakse peamenüü.

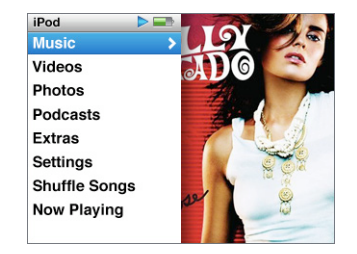

Kasutage navigeerimisratast ja keskmist nuppu menüüdes ringi liikumiseks, lugude mängima panemiseks, seadete muutmiseks ja teabe vaatamiseks. Menüüs liikumiseks libistage pöidlaga mööda navigeerimisratast. Valiku tegemiseks vajutage keskmist nuppu.

Eelmisesse menüüsse naasmiseks vajutage navigeerimisrattal menüünuppu.

Alljärgnevas tabelis on ära toodud, mida iPod classic juhtnuppudega veel teha saab.

| Eesmärk                                                                                                    | Toimimisviis                                                                                                    |
|----------------------------------------------------------------------------------------------------|----------------------------------------------------------------------------------------------------|
| iPod classic'u sisselülitamine                                                                                | Vajutage suvalist nuppu.                                                                                                    |
| iPod classic'u väljalülitamine                                                                                | Vajutage ja hoidke all nuppu Esitus/paus (▶Ⅱ).                                                                                                    |
| Ekraanivalgustuse<br>sisselülitamine                                                                          | Vajutage suvalist nuppu või kasutage navigeerimisratast.                                                                                                    |
| <b>iPod classic'u juhtnuppude<br/>lukustamine</b><br>(et midagi ei juhtuks, kui te neid<br>kogemata vajutate) | Lükake lukustusnupp lukustusasendisse (nähtavale ilmub oranž<br>riba).                                                                                                    |
| i <b>Pod classic'u lähtestamine</b><br>(kui see ei reageeri<br>korraldustele)                                 | Lükake lukustusnupp lukustusasendisse ja tagasi. Hoidke umbes 6<br>sekundi jooksul korraga all menüü- ja keskmist nuppu, kuni<br>ekraanile ilmub Apple'i logo.                                                            |
| Valiku tegemine menüüs                                                                                        | Kerige menüüs soovitud kohta ja vajutage keskmist nuppu.                                                                                                    |
| Eelmisesse menüüsse<br>naasmine                                                                               | Vajutage menüünuppu                                                                                                    |
| Peamenüü kuvamine                                                                                             | Vajutage ja hoidke all menüünuppu                                                                                                    |
| Lugude sirvimine                                                                                              | Valige peamenüüst Music (Muusika).                                                                                                    |
| Videote sirvimine                                                                                             | Valige peamenüüst Videos (Videod).                                                                                                    |
| Loo või video kuulamine-<br>vaatamine                                                                         | Valige lugu või video ja vajutage keskmist nuppu või nuppu<br>Esitus/paus (►II). iPod classic'uga lugude ja videote kuulamiseks-<br>vaatamiseks peab olema ühendus arvutiga katkestatud.                                  |
| Loo või video peatamine                                                                                       | Vajutage nuppu Esitus/paus (▶॥) või eemaldage kõrvaklapid.                                                                                                    |
| Helitugevuse muutmine                                                                                         | Now Playing (Hetkel mängib) akna kuvamise ajal kasutage<br>navigeerimisratast.                                                                                                    |
| Kõigi esitusloendis või albumil<br>olevate lugude kuulamine                                                   | Valige esitusloend või album ja vajutage nuppu Esitus/paus (►॥).                                                                                                    |
| Kõigi lugude kuulamine<br>suvalises järjekorras                                                               | Valige peamenüüst Shuffle Songs (Lugude juhuesitus). Lugude<br>juhuesitust on võimalik sisse lülitada ka Now Playing (Hetkel<br>mängib) akna kuvamise ajal.                                                               |
| Liikumine suvalisse kohta<br>laulus või videos                                                                | Now Playing (Hetkel mängib) akna kuvamise ajal vajutage<br>keskmist nuppu, et ilmuks edenemisriba (rombikujuline liugur<br>näitab hetkeasukohta), ning liikuge navigeerimisratta abil<br>suvalisse kohta loos või videos. |
| Järgmise loo või heliraamatu<br>peatüki või netisaate juurde<br>liikumine                                     | Vajutage nuppu Järgmine/edasikerimine (Ħ).                                                                                                    |
| Loo või video kordamine                                                                                       | Vajutage Eelmine/tagasikerimine (144).                                                                                                    |
| Eelmise loo või heliraamatu<br>peatüki või netisaate<br>kuulamine                                             | Vajutage kaks korda nuppu Eelmine/tagasikerimine (144).                                                                                                    |
| Loo edasi- või tagasikerimine                                                                                 | Vajutage ja hoidke all nuppu Järgmine/edasikerimine (>>>) või<br>nuppu Eelmine/tagasikerimine (+<>>).                                                                                                    |

| Eesmärk                                         | Toimimisviis                                                                                                    |
|-------------------------------------------------|----------------------------------------------------------------------------------------------------|
| Loo lisamine kiirelt loodavasse esitusloendisse | Valige mõnest esitusloendist lugu ning seejärel vajutage ja hoidke<br>all keskmist nuppu seni, kuni loo pealkiri hakkab vilkuma.                                |
| iPod classic'u seerianumbri<br>vaatamine        | Valige peamenüüst Settings (Seaded) > About (Teave) ja vajutage<br>keskmist nuppu seni, kuni ilmub seerianumber, või vaadake seda<br>oma iPod classic'u tagant. |

## Lugude sirvimine liidesega Cover Flow

Liides Cover Flow võimaldab teil oma muusikakollektsiooni "lapata" albumite kaanepiltide järgi.

#### **Cover Flow kasutamine**

- 1 Menüüst Music (Muusika) valige Cover Flow.
- 2 Kasutage albumite kaanepiltide sirvimiseks navigeerimisratast või nuppe Järgmine/ edasikerimine ja Eelmine/tagasikerimine.
- 3 Valige album ja vajutage keskmist nuppu.
- 4 Loo valimiseks kasutage navigeerimisratast ja loo kuulamiseks vajutage keskmist nuppu.

### Pikkade loendite kiire kerimine

Kui teil on rohkem kui 100 lugu, videot või muud faili, saate pikki loendeid kiiresti kerida pöialt mööda navigeerimisratast kiiresti libistades.

Märkus: Puudub kõigi keelte tugi.

#### Kiiresti kerimine

- 1 Soovitud tähe kuvamiseks libistage oma pöialt kiiresti mööda navigeerimisratast.
- 2 Otsitava üksuse esitähe leidmiseks tähestikust kasutage navigeerimisratast. Sel viisil toimides kuvatakse selle tähega algavatest üksustest järjekorras esimene.

Sümboli või numbriga algavad üksused asuvad A-tähega algavatest eespool.

- 3 Tavalise kerimise juurde tagasi pöördumiseks tõstke pöial hetkeks navigeerimisrattalt.
- 4 Kasutage soovitud üksuse juurde jõudmiseks navigeerimisratast.

#### Lugude otsimine

iPod classic'ust on võimalik otsida lugusid, esitusloendeid, albumite pealkirju, esinejate nimesid, netisaateid ja heliraamatuid. Otsingufunktsioon ei võimalda otsida videoid, märkmeid, kalendrimärkmeid, kontakte või laulusõnu.

Märkus: Puudub kõigi keelte tugi.

#### iPod classic'ust otsimine

1 Menüüst Music (Muusika) valige Search (Otsing).

2 Otsingustringi kirjutamisel kasutage navigeerimisratast tähestikus liikumiseks ja keskmist nuppu valitud tähemärkide sisestamiseks.

iPod classic hakkab otsima juba esimese tähemärgi sisestamisel, kuvades otsingutulemused ekraanil. Näiteks b-tähe sisestamisel kuvab iPod classic kõik muusikapalad, mis sisaldavad b-tähte. Kui sisestate täheühendi "ab", kuvab iPod classic kõik seda täheühendit sisaldavad üksused.

Tühiku sisestamiseks vajutage nuppu Järgmine/edasikerimine.

Eelmise tähemärgi kustutamiseks vajutage nuppu Eelmine/tagasikerimine.

3 Otsingutulemuste loendi kuvamiseks vajutage menüünuppu.

Iga otsingutulemuste loendis kuvatava üksuse kõrval on ikoon, mis näitab, kas tegemist on muusikapala, video, esitaja, albumi, heliraamatu või netisaatega.

Otsinguaknasse naasmiseks (kui valik Search (Otsing) on menüüs esile tõstetud) vajutage keskmist nuppu.

#### Navigeerimisratta heli väljalülitamine

iPod classic'u sisekõlarist kostab navigeerimisratta kerimisel klõpsuv heli. Soovi korral on teil võimalik see heli välja lülitada.

#### Navigeerimisratta heli väljalülitamine

Valige Settings (Seaded) ja määrake valiku Clicker (Klõpsutaja) väärtuseks Off (Väljas).

Navigeerimisratta heli sisselülitamiseks määrake valiku Clicker (Klõpsutaja) väärtuseks On (Sees).

# iPod classic'u juhtnuppude lukustamine

Kui te ei taha iPod classic'ut kogemata sisse lülitada või selle juhtnuppe kogemata aktiveerida, on teil võimalik need lukustada.

Lükake lukustusnupp lukustusasendisse (nähtavale ilmub oranž riba).

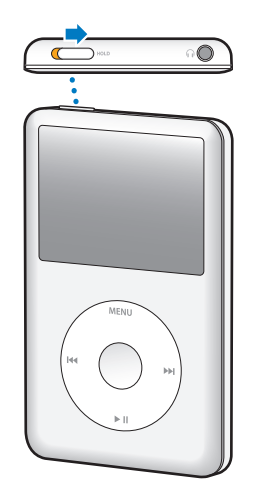

# iPod classic'u menüüde kasutamine

iPod classic'u sisselülitamisel kuvatakse kõigepealt peamenüü. Sealt on teil võimalik valida toiminguid või liikuda teistesse menüüdesse. Ekraani ülaosas paiknevad ikoonid näitavad iPod classic'u olekut.

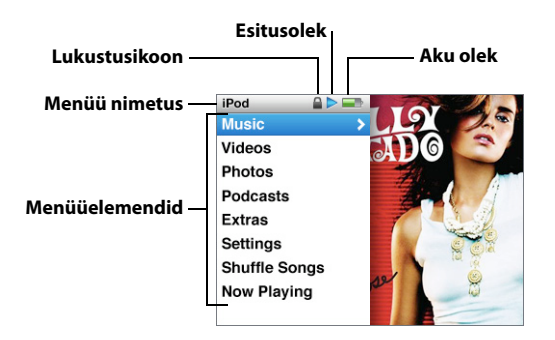

| Kuvatav element | Funktsioon                                                                                                    |
|-----------------|----------------------------------------------------------------------------------------------------|
| Menüü nimetus   | Näitab parajasti aktiivse menüü nimetust.                                                                                                    |
| Lukustusikoon   | Lukustusikoon ilmub siis, kui lukustusnupp (iPod classic'u ülaosas)<br>on lukustusasendis. See tähendab, et iPod classic'u juhtnupud on<br>lukustatud.                                                     |
| Esitusolek      | lkoon (▶) kuvatakse siis, kui lugu, video või muu üksus parasjagu<br>mängib. Ikoon (Ⅱ) kuvatakse siis, kui üksuse esitamine on<br>peatatud.                                                                |
| Aku olek        | Aku oleku ikoon näitab aku laetuse taset.                                                                                                    |
| Menüüelemendid  | Menüüs liikumiseks kasutage navigeerimisratast. Valiku<br>tegemiseks vajutage keskmist nuppu. Menüüelemendi juures<br>olev nool näitab, et seda valides on võimalik liikuda teise<br>menüüsse või aknasse. |

## Peamenüü elementide lisamine või eemaldamine

iPod classic'u peamenüüsse on võimalik lisada sageli kasutatavaid valikuid. Näiteks saate peamenüsse lisada valiku Songs (Lood), et te ei peaks kõigepealt valima Music (Muusika) ja alles siis Songs (Lood).

#### Peamenüü elementide lisamine või eemaldamine

- 1 Valige Settings (Seaded) > Main Menu (Peamenüü).
- 2 Märkige need elemendid, mida soovite peamenüüs näha. Linnuke näitab, millised elemendid on juba lisatud.

## Ekraanivalgustuse taimeri seadistamine

Teil on võimalik määrata ajavahemik, mille jooksul ekraanivalgustus pärast suvalise nupu vajutamist või navigeerimisratta kasutamist põleb. Vaikimisi on selleks ajavahemikuks 10 sekundit.  Valige Settings (Seaded) > Backlight Timer (Ekraanivalgustuse taimer) ning seejärel valige soovitud aeg. Kui valite "Always On", põleb ekraanivalgustus kogu aeg.

#### Ekraani heleduse muutmine

iPod classic'u ekraani heledust saate muuta liuguri abil.

 Valige Settings (Seaded) > Brightness (Heledus) ning seejärel kasutage liuguri liigutamiseks navigeerimisratast. Liuguri liigutamine vasakule muudab ekraani tumedamaks, liuguri liigutamine paremale muudab ekraani heledamaks.

Ekraani heledust on võimalik muuta ka fotoesitluse või videote vaatamise ajal. Ekraani heleduse liuguri kuvamiseks või peitmiseks vajutage keskmist nuppu.

#### Keele määramine

iPod classic võimaldab valida erinevaid keeli.

Valige Settings (Seaded) > Language (Keel) ning seejärel valige loendist soovitud keel.

#### iPod classic'u kohta teabe vaatamine

Teil on võimalik vaadata oma iPod classic'u kohta käivat teavet – näiteks kui palju on vaba mäluruumi, kui palju on lugusid, videoid ja muid üksusi ning samuti seerianumbrit, mudelit ja tarkvaraversiooni.

#### iPod classic'u kohta teabe vaatamine

 Valige Settings (Seaded) > About (Teave) ning keskmist nuppu vajutades sirvige teabeaknaid.

#### Kõigi seadete lähtestamine

Teil on võimalik kõik algseaded taastada.

 Valige Settings (Seaded) > Reset Settings (Seadete lähtestamine) ning seejärel valige Reset (Lähtestamine).

# iPod classic'u ühendamine ja eemaldamine

iPod classic'ut ühendatakse arvutiga lugude, videote, fotode ja failide ülekandmiseks ning aku laadimiseks. Kui olete lõpetanud, ühendage iPod classic lahti.

#### iPod classic'u ühendamine

#### iPod classic'u ühendamine arvutiga

 Ühendage iPod'iga kaasas olev dokipistikuga USB 2.0 kaabel arvuti korpusel asuvasse suure võimsusega USB 2.0 porti ning seejärel ühendage teine ots iPod classic'uga.

Kui teil on olemas iPod'i dokk, ühendage kaabel arvuti korpusel asuvasse USB 2.0 porti, ühendage teine ots dokiga ning seejärel dokkige iPod classic.

*Märkus:* Enamik klaviatuuril asuvaid USB-porte ei taga piisava võimsusega toidet. Kui teie klaviatuuril puudub suure võimsusega USB 2.0 port, tuleb iPod classic ühendada arvuti korpusel asuva USB 2.0 pordiga.

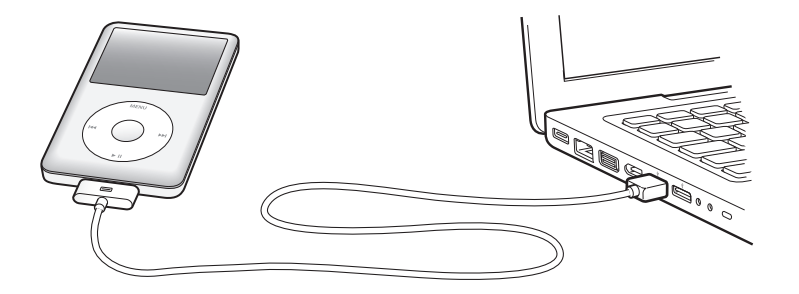

iPod classic'u ühendamisel arvutiga sünkroonib iTunes vaikimisi kõik selles olevad lood automaatselt. Kui iTunes on lõpetanud, võite iPod classic'u lahti ühendada.

Märkus: Lugusid saab sünkroonida ka siis, kui akut laetakse.

Kui te ühendate iPod classic'u mõne teise arvutiga ning automaatne sünkroonimine on aktiveeritud, küsib iTunes enne muusika sünkroonimist teie nõusolekut. Kui te klõpsate valikut Yes (Jah), kustutatakse teie iPod classic'us olevad lood ja muud helifailid ning asendatakse iPod classic'uga ühendatud arvutis olevate lugude ja helifailidega. Lisateavet iPod classic'usse muusika laadimise kohta ja iPod classic'u kasutamise kohta teiste arvutitega vaadake Peatükk , "Muusika importimine iTunes'i teeki," lk 22.

# iPod classic'u lahtiühendamine

Mitte mingil juhul ei tohi iPod classic'ut arvuti küljest lahti ühendada muusika sünkroonimise ajal. Selle kohta, millal on ohutu iPod classic'ut lahti ühendada, saate teavet iPod classic'u ekraanilt.

*Oluline:* Ärge ühendage iPod classic'ut lahti, kui näete ekraanil teateid "Connected" (Ühendatud) või "Sync in Progress" (Sünkroonimine pooleli). See võib iPod classic'us olevaid faile kahjustada. Kui näete ühte neist teadetest, peate enne lahtiühendamist ühenduse iPod classic'u ja arvuti vahel katkestama.

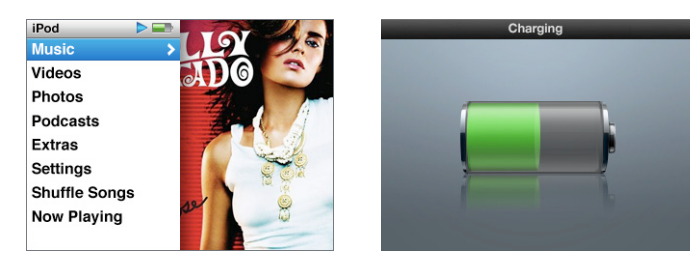

Kui näete ekraanil peamenüüd või suurt patarei kujutist, võite iPod classic'ut lahti ühendada.

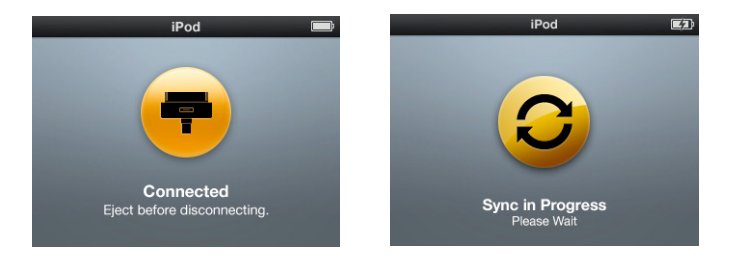

*Oluline:* kui te näete ühte neist teadetest, peate enne lahtiühendamist ühenduse iPod classic'u ja arvuti vahel katkestama.

Kui te haldate iPod classic'us olevaid lugusid käsitsi (vt "iPod classic'u käsitsi haldamine" lk 29) või kasutate iPod classic'ut mäluseadmena (vt "iPod classic'u mäluseadmena kasutamine" lk 56), peate alati enne lahtiühendamist iPod classic'u ja arvuti vahelise ühenduse katkestama.

#### Ühenduse katkestamine iPod classic'u ja arvuti vahel

 Klõpsake iTunes'i allikaloendis iPod classic'u juures olevat ühenduse katkestamise nuppu (<sup>(</sup>).

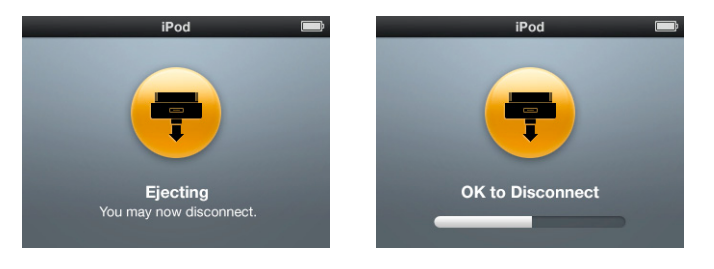

Te võite iPod classic'u ohutult lahti ühendada, kui kuvatakse üks neist kahest teatest.

*Kui te kasutate Mac'i*, saate iPod classic'u ja arvuti vahelise ühenduse katkestada ka siis, kui lohistate töölaual oleva iPod classic'u ikooni prügikasti.

*Kui te kasutate Windows-arvutit,* saate iPod classic'u ja arvuti vahelise ühenduse katkestada ka aknas My Computer (Minu arvuti) või klõpsates Windowsi süsteemisalves olevat riistvara ohutu eemaldamise ikooni ja valides iPod classic'u.

#### iPod classic'u lahtiühendamine

 Ühendage iPod classic'u küljes olev kaabel lahti. Kui iPod classic on dokis, lihtsalt eemaldage see.

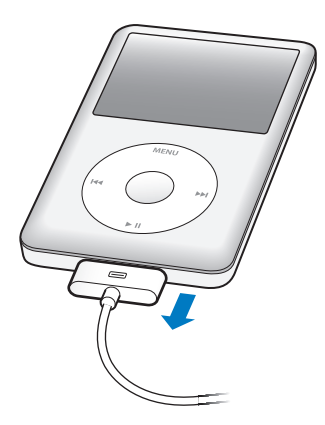

Kui dokipistik on joonisel näidatust suurem, vajutage eemaldamisel pistiku mõlemat külge.

# iPod classic'u aku

iPod classic'ul on sisemine aku, mida ei saa eemaldada. Parima tulemuse saamiseks laadige iPod classic'u akut esimesel kasutuskorral umbes neli tundi või seni, kuni ekraani ülaosas olev aku oleku ikoon näitab, et aku on täis laetud. Kui iPod classic'ut ei ole pikemat aega kasutatud, võib aku vajada laadimist.

iPod classic'u aku saavutab umbes 80 protsenti mahutavusest umbes kahe tunniga ning laetakse täis umbes nelja tunniga. iPod classic'u aku laadimine võib võtta kauem aega, kui te samal ajal kopeerite faile, kuulate muusikat, vaatate videoid või fotoesitlusi.

# iPod classic'u aku laadimine

iPod classic'u akut on võimalik laadida kahel viisil:

- Ühendage iPod classic arvutiga.
- Kasutage Apple'i USB-vooluadapterit (müüakse eraldi).

#### Aku laadimine arvutit abil

 Ühendage iPod classic arvuti korpusel asuva USB 2.0 pordiga. Arvuti peab olema sisse lülitatud ja ei tohi olla puhkerežiimil (mõned Mac'i mudelid võimaldavad iPod classic'u akut laadida ka puhkerežiimil olles).

Kui iPod classic'u ekraanil olev aku oleku ikoon kuvab akna Charging (Laetakse), siis akut laetakse. Kui see kuvab akna Charged (Laetud), siis on aku täis.

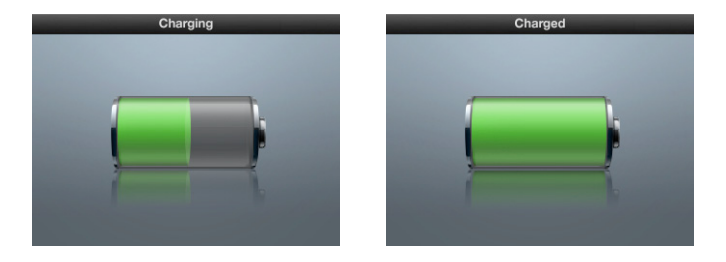

Kui te ei näe aku laadimise akent, on võimalik, et iPod classic ei ole suure-võimsusega USB-pordiga ühendatud. Proovige mõnda teist arvuti küljes olevat USB-porti. *Oluline:* Kui iPod classic'u ekraanile kuvatakse teated "Charging, Please Wait" (Palun oodake, laetakse) või "Connect to Power" (Ühendage toide), on akut vaja laadida, et iPod classic ja arvuti saaksid omavahel suhelda. Vaadake **Kui iPod classic kuvab teate** "Connect to Power" (Ühendage toide) leheküljel 58.

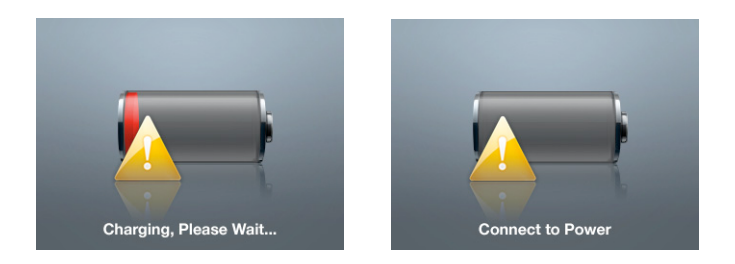

Kui ostate Apple'i USB-vooluadapteri, saate oma iPod classic'ut laadida ka arvutist eemal olles.

### Aku laadimine Apple'i USB-vooluadapteriga

- 1 Ühendage pistikuosa vooluadapteriga (võivad olla juba omavahel ühendatud).
- 2 Ühendage iPod'iga kaasas olev dokipistikuga USB 2.0 kaabel vooluadapteriga ning ühendage kaabli teine ots iPod classic'uga.
- 3 Ühendage vooluadapter töötavasse pistikupessa.

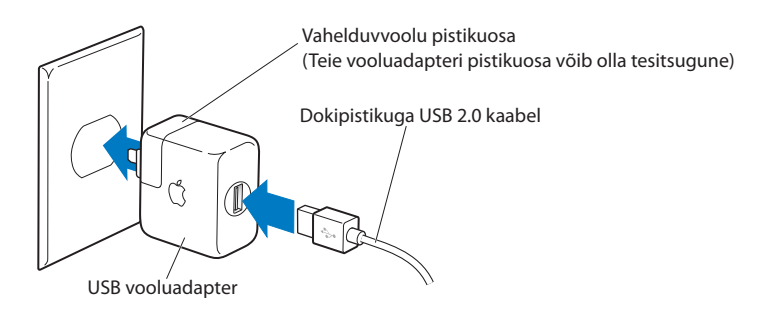

*HOIATUS:* Enne pistikupessa ühendamist veenduge, et vooluadapter on komplektne.

## Aku olekud

Kui iPod classic ei ole ühendatud toiteallikaga, näitab aku oleku ikoon iPod classic'u ekraani ülaosas aku laetuse taset.

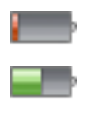

Aku laetuse tase on alla 20 %

Aku on umbes pooleldi laetud

Aku on täis laetud

Kui ühendate iPod classic'u toiteallikaga, näitab aku oleku ikoon, kas akut laetakse või aku on täis laetud.

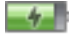

Akut laetakse (välgunoole

Aku on täis laetud (pistiku

iPod classic'ut on võimalik kasutada ka siis, kui selle aku pole täis laetud.

*Märkus:* Taaslaetavatel akudel on piiratud arv laadimistsükleid ja teatud aja möödudes tuleb selline aku välja vahetada. Aku eluiga ja laadimistsüklite arv sõltub kasutamisest ja seadistusest. Lisateavet saate veebiaadressilt www.apple.com/ batteries.

# Muusikafunktsioonid

# iPod classic'uga saate oma muusikakollektsiooni igale poole kaasa võtta. Käesolevas peatükis antakse ülevaade sellest, kuidas muusikat laadida ja seda iPod classic'uga kuulata.

Enne lugude, heliraamatute, filmide, telesaadete, muusikavideote ja netisaadete iPod classic'usse laadimist tuleb need kõigepealt oma arvutisse importida. Alljärgnevatel lehekülgedel on ära toodud, kuidas:

- importida CD-plaatidel, kõvakettal või iTunes Store'i veebipoes (iTunes'i osa ja saadaval ainult mõnedes riikides) olev muusika teie arvutis olevasse rakendusse iTunes;
- grupeerida oma lood ja muud helifailid soovi korral esitusloenditesse;
- laadida iPod classic'usse esitusloendeid, lugusid, heliraamatuid, videoid ja netisaateid;
- kuulata liikvel olles muusikat ja muid helifaile.

# iTunes'ist lähemalt

iTunes on koos iPod classic'uga kasutatav rakendus. iTunes võimaldab iPod classic'usse sünkroonida muusikat, heliraamatuid, netisaateid ja palju muud. iTunes avaneb automaatselt, kui ühendate iPod classic'u arvutiga.

Käesolev juhend selgitab, kuidas kasutada iTunes'i lugude ja muude heli- ja videofailide arvutisse laadimiseks, kuidas luua esitusloendeid ja laadida neid iPod classic'usse ning muuta iPod classic'u seadistust.

iTunes'il on ka palju teisi funktsioone. Sellega saate luua ise CD-plaate (kui teie arvutil on CD-plaate kirjutav kettaseade), mida mängivad kõik standardsed CD-mängijad; kuulata internetiraadiot; vaadata videoid ja telesaateid; hinnata laule ning palju muud.

Teavet iTunes'i kasutamise kohta saate, kui avate iTunes'i ja valite Help (Spikker) > iTunes Help (iTunes'i spikker).

# Muusika importimine iTunes'i teeki

Selleks, et iPod classic'uga saaks muusikat kuulata, peate muusika esmalt importima iTunes'i.

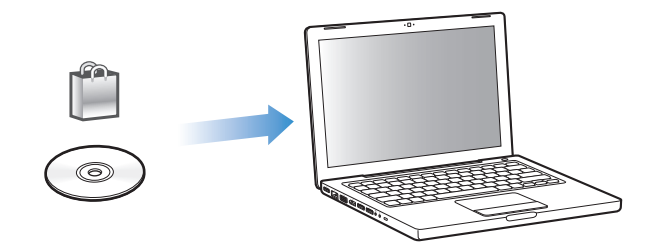

#### iTunes'i saab muusikat ja teisi helifaile importida kolmel erineval viisil:

- Kui ostate internetist iTunes Store'i veebipoest muusikat, heliraamatuid ja videoid või laadite sealtsamast alla netisaateid.
- Kui impordite muusikat ja muid helifaile CD-plaatidelt.
- Kui lisate teie arvutis juba olemas olevad muusikapalad ja muud helifailid oma iTunes'i teeki.

# iTunes Store'i veebipoest lugude ostmine ja netisaadete allalaadimine

Internetist ja iTunes Store'i veebipoest saate kerge vaevaga osta ja alla laadida lugusid, albumeid, heliraamatuid ja videoid. Teil on võimalik sealtsamast tellida ja alla laadida ka netisaateid.

iTunes Store'i veebipoe vahendusel muusika ostmiseks tuleb teil iTunes'is luua Apple'i konto, seejärel leida soovitud lood ning need ära osta. Kui teil on juba Apple'i või America Online (AOL) konto (saadaval ainult mõnedes riikides), on teil võimalik seda kontot kasutada iTunes Store'i veebipoodi sisselogimiseks ja lugude ostmiseks.

*Märkus:* Netisaadete allalaadimiseks ja tellimiseks ei ole iTunes Store'i veebipoe konto vajalik.

#### Sisselogimine iTunes Store'i veebipoodi

- Avage iTunes ja seejärel:
  - Kui teil on juba iTunes'i konto, valige Store (Pood) > Sign In (Logige sisse).
  - Kui teil ei ole veel iTunes'i kontot, valige Store (Pood) > Create Account (Konto loomine) ning järgige Apple'i konto loomiseks või olemasoleva Apple'i või AOL-i konto teabe sisestamiseks ekraanile ilmuvaid juhiseid.

#### Lugude, heliraamatute, videote ja netisaadete leidmine

Konkreetse albumi, loo või esitaja leidmiseks sirvige või kasutage iTunes Store'i veebipoe otsingut. Avage iTunes ja valige allikaloendist iTunes Store.

- iTunes Store'i veebipoe sirvimiseks valige iTunes Store'i veebipoe põhilehe vasakust servast kategooria (näiteks Music). Teil on võimalik valida konkreetne žanr, vaadata uusi albumeid, klõpsata mõnda soovitatud lugudest, vaadata populaarsemaid lugusid ja palju muud või klõpsake iTunes Store'i veebipoe põhiakna jaotise Quick Links valikut Browse (Sirvimine).
- *Netisaadete sirvimiseks* klõpsake lingil Podcasts (Netisaated), mis asub iTunes Store'i veebipoe pealehe vasakus servas.
- Videote sirvimiseks klõpsake iTunes Store'i veebipoe põhilehe vasakus servas asuvatel linkidel Movies (Filmid), TV Shows (Telesaated) või Music Videos (Muusikavideod).
- *iTunes Store'i veebipoest otsimiseks* sisestage otsinguväljale albumi, loo, esitaja või helilooja nimi.
- Otsingu kitsendamiseks sisestage midagi otsinguväljale, vajutage klaviatuuril sisestus- ehk Enter-klahvi ning seejärel klõpsake otsingutulemuste lehe ülaosas paikneval otsinguribal olevaid linke. Näiteks selleks, et otsing piirduks ainult lugude ja albumitega, klõpsake linki Music (Muusika).
- Üksuste kombinatsiooni otsimiseks klõpsake otsingutulemuste aknas valikut Power Search.
- *iTunes Store'i veebipoe põhilehele naasmiseks* klõpsake akna ülaosas oleval olekuribal põhilehele naasmise nuppu (maja kujutisega).

#### Loo, albumi, filmi, telesaate, muusikavideo või heliraamatu ostmine

1 Valige allikaloendist iTunes Store ning seejärel otsige üles üksus, mida soovite osta.

Kui topeltklõpsate lool või mõnel teisel üksusel, on teil võimalik kuulata lõiku sellest, et veenduda selle sobivuses. Teil on võimalik vaadata filmireklaame või näidislõike telesaadetest. (Kui teie võrguühenduse kiirus on väiksem kui 128 kbit/us, valige iTunes > Preferences (Eelistused) ning paanil Store (Pood) tehke märge "Load complete preview before playing" (Lae enne esitamist kogu näidislõik) ruutu.)

2 Klõpsake valikuil Buy Song (Osta lugu), Buy Album (Osta album), Buy Movie (Osta film), Buy Episode (Osta osa), Buy Video (Osta video) või Buy Book (Osta raamat).

Mõnede üksuste, näiteks telesaadete puhul on võimalik osta juurdepääs hooaja kõigile osadele.

Lugu või muu üksus laaditakse teie arvutisse alla ja ostusumma võetakse teie krediitkaardilt, mis on toodud teie Apple'i või AOL-i kontol.

#### Netisaate allalaadimine või tellimine

1 Valige allikaloendist iTunes Store.

- 2 Klõpsake iTunes Store'i veebipoe põhilehe vasakus servas asuval lingil Podcasts (Netisaated).
- 3 Otsige sirvides üles soovitud netisaade.
  - *Netisaate ühe osa allalaadimiseks* klõpsake osa juures olevat nuppu Get Episode (Lae osa).
  - Netisaate tellimiseks klõpsake netisaate illustratsiooni juures olevat nuppu Subscribe (Tellimine). iTunes laadib seejärel alla kõige värskema osa. Uued osad laaditakse automaatselt iTunes'i niipea, kui loote ühenduse internetiga.

Lisateabe saamiseks vaadake "Netisaadete laadimine iPod classic'usse" lk 30 ja "Netisaadete vaatamine ja kuulamine" lk 38.

## Arvutis olevate lugude lisamine iTunes'i teeki

Kui teie arvutis on lugusid, mille failivorminguid iTunes toetab, võite need kerge vaevaga iTunes'i lisada.

#### Arvutis olevate lugude lisamine iTunes'i teeki

 Lohistage helifaile sisaldav kaust või kettaikoon iTunes'i allikaloendi jaotisessse Library (Teek) (või valige File (Fail) > Add to Library (Lisa teeki) ning valige kaust või ketas). Kui iTunes toetab lugude failivormingut, lisatakse lood automaatselt iTunes'i teeki.

iTunes'i on võimalik lohistada ka üksikuid lugusid.

*Märkus:* Windowsi puhul saab iTunes'i abil teisendada kaitsmata WMA-faile AAC- või MP3-vormingusse. Sellest võib olla kasu siis, kui teie muusikakogu koosneb WMA-vormingus failidest. Lisateabe saamiseks avage iTunes ja valige Help (Spikker) > iTunes Help (iTunes'i spikker).

## CD-plaatidel oleva muusika importimine iTunes'i

Alljärgnevalt on toodud juhised, kuidas kopeerida CD-plaatidel olev muusika iTunes'i.

#### CD-plaatidel oleva muusika importimine iTunes'i

1 Sisestage CD-plaat arvutisse ja avage iTunes.

*Internetiühenduse olemasolu korral* hangib iTunes CD-plaadil olevate lugude nimed internetist (kui saadaval) ning kuvab need aknas.

*Kui internetiühendus puudub,* importige oma CD-plaadid arvutisse ja hiljem, kui te olete internetti ühendatud, valige lugude nimede hankimiseks Advanced (Täpsemalt) > Get CD Track Names (Hangi CD-plaadil olevate lugude nimed). iTunes hangib seejärel imporditud CD-plaatide lugude nimed.

*Kui CD-plaadil olevate lugude nimesid ei ole internetis,* võite need sisestada käsitsi. Lisateabe saamiseks vaadake "Lugude nimede ja muu teabe sisestamine" lk 26. Kui olete sisestanud informatsiooni lugude kohta, on teil võimalik lugusid iTunes'is või iPod'is sirvida pealkirja, esitaja, albumi ja muude parameetrite järgi.

- 2 Eemaldage linnuke nende lugude juurest, mida te ei soovi importida.
- 3 Klõpsake nuppu Import. iTunes'i ülaosas kuvatakse aeg, mis iga loo importimiseks kulub.

*Märkus:* Vaikimisi hakkab iTunes lugu esitama niipea, kui see on imporditud. Kui te impordite palju lugusid, on soovitatav jõudluse parandamiseks peatada lugude esitamine.

4 CD-plaadi väljutamiseks klõpsake (▲).

Importimise ajal CD-plaati väljutada ei saa.

5 Korrake neid samme ükskõik millise CD-plaadiga, mis sisaldab muusikat.

### Lugude nimede ja muu teabe sisestamine

#### CD-plaadil olevate lugude nimede ja muu informatsiooni käsitsi sisestamine

- 1 Valige CD-plaadil olev esimene lugu ja valige File (Fail) > Get Info (Täpsem teave).
- 2 Klõpsake valikut Info (Teave).
- 3 Sisestage loo kohta käiv teave.
- 4 Klőpsake valikut Next (Järgmine), et sisestada teavet järgmise loo kohta.
- 5 Kui olete lõpetanud, klõpsake OK.

#### Laulusõnade lisamine

iTunes'i on võimalik sisestada lihttekstina laulusõnu, mida on seejärel võimalik iPod classic'us loo kuulamise ajal vaadata.

#### Laulusõnade sisestamine iTunes'i

- 1 Valige lugu ja valige File (Fail) > Get Info (Täpsem teave).
- 2 Klõpsake valikut Lyrics (Laulusõnad).
- 3 Sisestage laulusõnad tekstiväljale.
- 4 Klõpsake valikut Next (Järgmine), et sisestada järgmise loo laulusõnad.
- 5 Kui olete lõpetanud, klõpsake OK.

Lisateabe saamiseks vaadake "Laulusõnade vaatamine iPod classic'us" lk 37.

## Albumi kaanepildi lisamine

iTunes'ist ostetud muusikaga on kaasas ka albumite kaanepildid, mida teie iPod classic on suuteline kuvama. Albumi kaanepilti (juhul kui see on teie arvutis olemas) on võimalik lisada ka CD-plaatidelt imporditud lugudele.

#### Albumi kaanepildi lisamine iTunes'i

- 1 Valige lugu ja valige File (Fail) > Get Info (Täpsem teave).
- 2 Klőpsake valikut Artwork (Kaanepilt).
- 3 Klõpsake Add (Lisa), otsige kaanepilti sisaldav fail üles ning klõpsake valikut Choose (Vali).
- 4 Kaanepildi suuruse muutmiseks kasutage liugurit.
- 5 Klőpsake valikut Next (Järgmine), et lisada kaanepilt järgmisele loole või albumile.
- 6 Kui olete lõpetanud, klõpsake OK.

Lisateabe saamiseks vaadake "Albumite kaanepiltide vaatamine iPod classic'us" lk 37.

# Muusika grupeerimine

iTunes'i abil on võimalik lugusid ja muid üksusi grupeerida loenditesse (esitusloenditesse) vastavalt oma soovile. Näiteks võite luua esitusloendi lugudega, mida kuulate treeningu ajal, või esitusloendi lugudega konkreetse meeleolu jaoks.

Teil on võimalik luua ka nn intelligentseid esitusloendeid, mida värskendatakse automaatselt vastavalt teie poolt ette antud parameetritele. Kui te lisate iTunes'i lugusid, mis vastavad etteantud parameetritele, lisatakse need automaatselt intelligentsesse esitusloendisse.

Te võite luua nii palju esitusloendeid, kui te ise tahate, kasutades selleks ükskõik milliseid iTunes'i teegis olevaid laule. Loo lisamine esitusloendisse või sealt kustutamine ei kustuta seda teie teegist.

#### Esitusloendi loomine iTunes'is

- 1 Klőpsake nuppu (+) vői valige File (Fail) > New Playlist (Uus esitusloend).
- 2 Sisestage esitusloendi nimi.
- 3 Jaotises Library (Teek) klõpsake valikut Music (Muusika) ning seejärel lohistage lugu või muu üksus esitusloendisse.

Mitme loo valimiseks hoidke iga loo klõpsamise ajal Mac'i puhul all tõstuklahvi või Command-klahvi (X), Windows-arvuti puhul tõstuklahvi või juhtklahvi (Ctrl).

#### Intelligentse esitusloendi loomine

 Valige File (Fail) > New Smart Playlist (Uus intelligentne esitusloend) ning määrake esitusloendi parameetrid.

*Märkus:* Seda, kuidas luua esitusloendeid iPod classic'uga, kui iPod classic ei ole arvutiga ühendatud, vaadake "Kiirelt loodavate esitusloendite loomine iPod classic'uga" lk 34.

# Muusika ja netisaadete laadimine iPod classic'usse

Pärast muusika importimist iTunes'i ja iTunes'iga grupeerimist võite selle kerge vaevaga laadida iPod classic'usse.

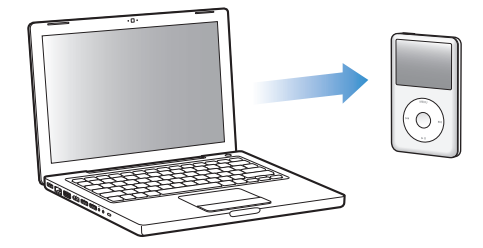

Et määrata muusika iPod classic'usse laadimise viis, ühendage iPod classic oma arvutiga ning seejärel kasutage iTunes'i eelistusi, et valida iPod classic'u seadistus.

#### iPod classic'usse on iTunes'i abil võimalik muusikat laadida kolmel viisil:

- Sünkroonides kõik lood ja esitusloendid. Kui ühendate iPod classic'u, toimub selle automaatne värskendamine iTunes'i teegis olevate lugude ja muude üksustega. Kõik muud iPod classic'us olevad lood kustutatakse.
- Sünkroonides valitud esitusloendid. Kui ühendate iPod classic'u, värskendatakse automaatselt valitud esitusloendid, et need oleksid identsed iTunes'i samanimeliste esitusloenditega.
- Laadides muusikat iPod classic'usse käsitsi. Kui ühendate iPod classic'u, võite lugusid ja esitusloendeid iPod classic'usse lohistada ja sealt kustutada ükshaaval. Viimast võimalust kasutades saate lugusid laadida rohkem kui ühest arvutist, ilma et peaks iPod classic'ust lugusid kustutama. Kui te haldate muusikat ise, peate alati enne iPod classic'u lahtiühendamist katkestama ühenduse iTunes'iga.

### Muusika automaatne sünkroonimine

Vaikimisi sünkroonib iPod classic arvutiga ühendamisel kõik seal olevad lood ja esitusloendid. See on kõige lihtsam viis muusika laadimiseks iPod classic'usse. Lihtsalt ühendage iPod classic arvutiga – lood, heliraamatud, videod ja muud üksused laaditakse automaatselt. Jääb üle ainult iPod classic lahti ühendada ja taskusse pista. Kui pärast eelmist korda, kui te ühendasite iPod classic'u, olete lisanud iTunes'i mõne uue loo, sünkroonitakse see iPod classic'usse. Kui te olete iTunes'ist mõne loo kustutanud, kustutatakse see ka iPod classic'ust.

#### Muusika sünkroonimine iPod classic'usse

 Lihtsalt ühendage iPod classic arvutiga. Kui iPod classic'u automaatne sünkroonimine on aktiveeritud, algab värskendamine.

*Oluline:* Esimesel korral, kui te ühendate iPod classic'u mõne muu arvutiga, küsitakse teilt, kas te soovite lugusid automaatselt sünkroonida. Kui te nõustute, kustutatakse iPod classic'ust kõik lood, heliraamatud ja videod ning asendatakse sellest arvutist pärit lugude ja muude üksustega. Kui te ei nõustu, on teil võimalik iPod classic'usse lugusid laadida käsitsi ilma iPod classic'us juba olevaid lugusid kustutamata.

Sel ajal, kui toimub muusika sünkroonimine arvutist iPod classic'usse, näitab iTunes'i olekuaken edenemist ning te näete allikaloendis iPod classic'u ikooni juures sünkroonimise ikooni.

Kui värskendamine lõpeb, kuvab iTunes teate "iPod update is complete" (iPod'i värskendamine on lõppenud).

# Muusika sünkroonimine iPod classic'usse valitud esitusloenditest

Ainult valitud esitusloendite sünkroonimine iPod classic'usse võib osutuda kasulikuks siis, kui teie iTunes'i teegis olev muusika ei mahu täies ulatuses iPod classic'usse. iPod classic'usse sünkroonitakse ainult valitud esitusloendid.

#### Valitud esitusloendite sünkroonimine iPod classic'usse

- 1 Valige iTunes'i allikaloendis iPod classic ja klõpsake vahekaarti Music (Muusika).
- 2 Valige "Sync music" (Muusika sünkroonimine) ning seejärel "Selected playlists" (Valitud esitusloendid).
- 3 Valige soovitud esitusloendid.
- 4 Muusikavideote ja albumi kaanepiltide lisamiseks valige vastavad suvandid.
- 5 Klőpsake Apply (Rakenda).

*Märkus:* Kui paanilt Summary on valitud "Sync only checked songs and videos" (Ainult märgitud lugude ja videote sünkroonimine), sünkroonib iTunes ainult märgitud lood ja videod.

#### iPod classic'u käsitsi haldamine

iPod classic'u käsitsi haldamise aktiveerimine võimaldab iPod classic'us oleva muusika ja videote haldamisel suurimat paindlikkust. Teil on võimalik lisada ja kustutada üksikuid lugusid (k.a. muusikavideoid) ja videoid (filme ja telesaateid). Samuti on teil võimalik iPod classic'usse muusikat ja videoid laadida mitmest erinevast arvutist, ilma et iPod classic'us olevaid faile kustutataks.

*Märkus:* iPod classic'us oleva muusika ja videote käsitsi haldamise aktiveerimine lülitab välja automaatse sünkroonimise suvandid paanidel Music (Muusika), Movies (Filmid) ja TV Shows (Telesaated). Ei ole võimalik hallata ühte neist käsitsi ja teisi automaatselt sünkroonida.

# iPod classic'us oleva muusika ja videote käsitsi haldamise aktiveerimine iTunes'i abil

- 1 Valige iTunes'i allikaloendis iPod classic ja klõpsake vahekaarti Summary (Üldine).
- 2 Jaotises Options (Suvandid) valige "Manually manage music and video" (Muusika ja videote käsitsi haldamine).
- 3 Klõpsake Apply (Rakenda).

*Märkus:* Kui te haldate muusikat ja videoid ise, peate alati enne iPod classic'u lahtiühendamist katkestama ühenduse iTunes'iga.

#### Loo, video või muu üksuse laadimine iPod classic'usse

- Klõpsake mõnda üksust iTunes'i allikaloendi jaotistes Music (Muusika) või Library (Teek).
- 2 Lohistage lugu või muu üksus iPod classic'u ikoonile allikaloendis.

#### Loo, video või muu üksuse kustutamine iPod classic'ust

- 1 Valige iTunes'i allikaloendist iPod classic.
- 2 Valige mõni iPod classic'us olev lugu või muu üksus ning vajutage klaviatuuril kustutus- või tagasilükkeklahvi.

Kui te kustutate iPod classic'ust loo või muu üksuse käsitsi, ei kustutata seda teie iTunes'i teegist.

#### Uue esitusloendi loomine iPod classic'us

- Valige iTunes'i allikaloendis iPod classic ning seejärel klõpsake nuppu (+) või valige File (Fail) > New Playlist (Uus esitusloend).
- 2 Sisestage esitusloendi nimi.
- 3 Klõpsake jaotises Library (Teek) näiteks valikut Music (Muusika) ning seejärel lohistage lood või muud üksused esitusloendisse.

# Lugude, videote või muude üksuste lisamine või kustutamine iPod classic'us olevast esitusloendist

 Lisamiseks lohistage lugu iPod classic'us olevasse esitusloendisse. Valige esitusloendist lugu ja vajutage selle kustutamiseks klaviatuuril kustutusklahvi.

Kui muusika käsitsi haldamine on iTunes'is aktiveeritud, võite hiljem selle seadistuse lähtestada, et kasutada automaatset sünkroonimist.

# iTunes'i lähtestamine kõigi muusikapalade automaatseks sünkroonimiseks iPod classic'usse

- 1 Valige iTunes'i allikaloendis iPod classic ja klõpsake vahekaarti Music (Muusika).
- 2 Valige "Sync music" (Muusika sünkroonimine) ning seejärel "All songs and playlists" (Kõik lood ja esitusloendid).
- 3 Klõpsake Apply (Rakenda).

Värskendamine algab automaatselt.

*Märkus:* Kui paanilt Summary (Üldine) on valitud "Only sync checked items" (Ainult valitud üksuste sünkroonimine), sünkroonib iTunes ainult muusikateegis (Music) ja teistes teekides märgitud üksused.

## Netisaadete laadimine iPod classic'usse

Seaded netisaadete laadimiseks iPod classic'usse on eraldi lugude laadimise seadetest. Netisaadete värskendamise seaded ei mõjuta lugude värskendamise seadeid ja vastupidi. Te võite iTunes'is aktiveerida kõigi või valitud netisaadete automaatse sünkroonimise või laadida netisaated iPod classic'usse käsitsi.

#### Netisaadete automaatne värskendamine iPod classic'us

1 Valige iTunes'i allikaloendis iPod classic ja klõpsake vahekaarti Podcasts (Netisaated).

- 2 Paanil Podcasts (Netisaated) valige "Sync ... episodes" (Sünkrooni ... osa) ja valige hüpikmenüüst soovitud osade arv.
- 3 Klõpsake "All podcasts" (Kõik netisaated) või "Selected podcasts" (Valitud netisaated). Kui klõpsate "Selected podcasts" (Valitud netisaated), valige loendist ka netisaated, mida soovite sünkroonida.
- 4 Klõpsake Apply (Rakenda).

Kui netisaadete automaatne sünkroonimine iPod classic'usse on iTunes'sis aktiveeritud, värskendatakse iPod classic uga kord, kuid ühendate selle oma arvutiga.

*Märkus:* Kui paanilt Summary (Üldine) on valitud "Only sync checked items" (Ainult valitud üksuste sünkroonimine), sünkroonib iTunes ainult netisaadete teegis (Podcasts) ja teistes teekides märgitud üksused.

#### Netisaadete käsitsi haldamine

- 1 Valige iTunes'i allikaloendis iPod classic ja klõpsake vahekaarti Summary (Üldine).
- 2 Valige "Manually manage music and videos" (Muusika ja videote käsitsi haldamine) ja klõpsake Apply (Rakenda).
- 3 Valige allikaloendis netisaadete teek (Podcasts) ja lohistage soovitud netisaated iPod classic'usse.

# Muusika kuulamine

Pärast muusika ja muude helifailide laadimist iPod classic'usse on teil võimalik neid kuulata. Kasutage lugude, heliraamatute, videote või netisaadete sirvimiseks navigeerimisratast ja keskmist nuppu.

#### Loo otsimine ja kuulamine

Valige Music (Muusika), otsige lugu ja vajutage nuppu Esitus/paus.

*Märkus:* Kui te otsite muusikavideoid menüü Music (Muusika) kaudu, on teil võimalik neid ainult kuulata. Kui te otsite neid menüü Videos (Videod) kaudu, näete lisaks ka pilti.

Loo kuulamise ajal kuvatakse Now Playing (Hetkel mängib) aken. Järgnev tabel kirjeldab iPod classic'u Now Playing (Hetkel mängib) akna elemente.

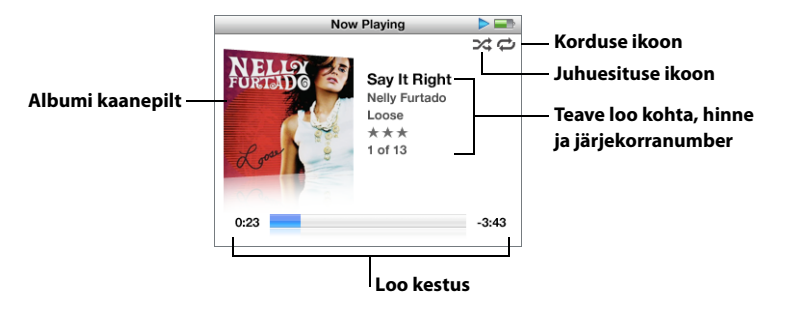

| Now Playing (Hetkel mängib)<br>akna element | Funktsioon                                                                                                    |
|---------------------------------------------|----------------------------------------------------------------------------------------------------|
| Juhuesituse ikoon (⊃\$)                     | Kuvatakse siis, kui iPod classic'us on sisse lülitatud lugude ja<br>albumite juhuesitus.                                                                                          |
| Korduse ikoon (ご)                           | Kuvatakse siis, kui iPod classic'us on aktiveeritud kõigi lugude<br>kordamine. Ühe kordamise ikoon (のう) kuvatakse siis, kui<br>iPod classic'us on aktiveeritud ühe loo kordamine. |
| Albumi kaanepilt                            | Olemasolu korral kuvatakse albumi kaanepilt.                                                                                                    |
| Teave loo kohta                             | Kuvab loo pealkirja, esitaja ja albumi pealkirja.                                                                                                    |
| Hinne                                       | Hinnatud lood on tähistatud tärnidega.                                                                                                    |
| Loo number                                  | Näitab loo järjekorranumbrit.                                                                                                    |
| Loo edenemisriba                            | Näitab, kui palju aega on möödunud loo algusest ning kui palju<br>aega on jäänud loo lõpuni.                                                                                      |

Now Playing (Hetkel mängib) akna kuvamise ajal saab helitugevust muuta navigeerimisratta abil. Now Playing (Hetkel mängib) akna kuvamise ajal korduvalt keskmist nuppu vajutades saate vaadata muud teavet ja suvandeid, nagu edenemisriba, hindamistärne, juhuesituse seadeid, laulusõnu, teavet netisaadete kohta ja palju muud. Edenemisribal olev romb näitab asukohta loos ja samuti möödunud ja järelejäänud aega. Eelmisesse aknasse naasmiseks vajutage menüünuppu.

# iPod classic'us olevate lugude juhuesituse sisselülitamine

iPod classic'us olevaid lugusid, albumeid või kogu teie teegi sisu on võimalik panna mängima suvalises järjekorras.

#### iPod classic'us olevate lugude juhuesituse sisselülitamine

Valige iPod classic peamenüüst Shuffle Songs (Lugude juhuesitus).

iPod classic esitab kõik teie muusikateegis olevad lood suvalises järjekorras, jättes vahele heliraamatud ja netisaated.

#### iPod classic'us olevate lugude ja albumite juhuesituse sisselülitamine

- 1 Valige iPod classic peamenüüst Settings (Seaded).
- 2 Määrake valiku Shuffle (Juhuesitus) väärtuseks kas Songs (Lood) või Albums (Albumid).

Kui Settings (Seaded) > Shuffle (Juhuesitus) valimise teel on iPod classic'us olevate lugude juhuesitus sisse lülitatud, esitab iPod classic valitud loendis (näiteks albumil või esitusloendis) olevaid lugusid suvalises järjekorras.

Kui iPod classic'us olevate albumite juhuesitus on sisse lülitatud, esitatakse albumil olevad lood järjekorras ning seejärel valitakse loendist suvaliselt teine album ja esitatakse kõik sellel olevad lood samuti järjekorras.

# Lugude juhuesituse sisselülitamine Now Playing (Hetkel mängib) akna kuvamise ajal

 Vajutage keskmist nuppu seni, kuni näete juhuesituse ikooni. Valige Songs (Lood), Albums (Albumid) või Off (Väljas).

## iPod classic'us olevate lugude korduse aktiveerimine

Te saate iPod classic'us aktiveerida ühe loo või valitud lugudeloendi korduse.

#### iPod classic'us olevate lugude korduse aktiveerimine

- Valige iPod classic peamenüüst Settings (Seaded).
  - Esitusloendi kõigi lugude korduse aktiveerimiseks määrake valiku Repeat (Kordus) väärtuseks All (Kõik).
  - Ühe loo korduse aktiveerimiseks määrake valiku Repeat (Kordus) väärtuseks One (Üks).

## Menüü Music (Muusika) kohandamine

Sarnaselt peamenüüle saab ka menüüsse Music (Muusika) menüüelemente lisada ja sealt eemaldada. Näiteks saate menüüsse Music (Muusika) lisada valiku Compilations (Kogumikud), et erinevatest allikatest kokku pandud kogumikele võimalikult lihtsalt ligi pääseda.

#### Menüü Music (Muusika) elementide lisamine ja eemaldamine

1 Valige Settings (Seaded) > Music Menu (Muusikamenüü).

2 Märkige need elemendid, mida soovite peamenüüs näha. Linnuke näitab, millised elemendid on juba lisatud. Menüü Music (Muusika) algseadete taastamiseks valige Reset Menu (Menüü lähtestamine).

## Kiirelt loodavate esitusloendite loomine iPod classic'uga

Teil on võimalik iPod classic'uga luua esitusloendeid ka siis, kui iPod classic ei ole arvutiga ühendatud.

#### Kiirelt loodava esitusloendi loomine

- 1 Valige lugu ning seejärel vajutage ja hoidke all keskmist nuppu seni, kuni loo pealkiri hakkab vilkuma.
- 2 Valige teised lood, mida soovite lisada.
- 3 Valige Music (Muusika) > Playlists (Esitusloendid) > On-The-Go (Kiirelt loodavad), et endaloodud esitusloendit vaadata ja kuulata.

Teil on võimalik korraga lisada ka albumeid. Albumi lisamiseks märkige ära albumi pealkiri ja vajutage ja hoidke all keskmist nuppu seni, kuni albumi pealkiri hakkab vilkuma.

#### Kiirelt loodavas esitusloendis olevate lugude kuulamine

 Valige Music (Muusika) > Playlists (Esitusloendid) > On-The-Go (Kiirelt loodavad) ning valige lugu.

#### Kiirelt loodava esitusloendi lugude kustutamine

 Valige esitusloendist lugu ning seejärel vajutage ja hoidke all keskmist nuppu seni, kuni loo pealkiri hakkab vilkuma.

#### Kogu kiirelt loodava esitusloendi tühjendamine

 Valige Music (Muusika) > Playlists (Esitusloendid) > On-The-Go (Kiirelt loodavad) > Clear Playlist (Esitusloendi tühjendamine) ning seejärel klõpsake Clear (Tühjenda).

#### Kiirelt loodava esitusloendi salvestamine iPod classic'usse

 Valige Music (Muusika) > Playlists (Esitusloendid) > On-The-Go (Kiirelt loodavad) > Save Playlist (Esitusloendi salvestamine).

Esimene esitusloend salvestatakse menüüsse Playlists (Esitusloendid) nimega "New Playlist 1". Kiirelt loodav esitusloend tühjendatakse. Teil on võimalik salvestada nii palju esitusloendeid, kui soovite. Salvestatud esitusloendist lugusid enam kustutada ei saa.

#### Kiirelt loodava esitusloendi kopeerimine arvutisse

Kui iPod classic'us olevate lugude automaatne värskendamine on aktiveeritud (vt "Muusika automaatne sünkroonimine" lk 28) ning te loote kiirelt loodava esitusloendi, kopeeritakse see esitusloend iPod classic'u ühendamisel automaatselt iTunes'i. iTunes'i esitusloendite hulka ilmub uus, On-The-Go nimeline esitusloend. Uut esitusloendit on võimalik ümber nimetada, muuta või kustutada täpselt nagu ükskõik millist iTunes'is olevat esitusloendit.

### Lugude hindamine

Teil on võimalik lugusid meeldivuse järgi hinnata (1 kuni 5 tärni). Lugude hinded võimaldavad teil iTunes'is luua automaatselt intelligentseid esitusloendeid.

#### Loo hindamine

- 1 Hakake lugu kuulama.
- 2 Now Playing (Hetkel mängib) akna kuvamise ajal vajutage keskmist nuppu, kuni ilmub viis hindamistärni.
- 3 Hinde (tärnide arvu) valimiseks kasutage navigeerimisratast.

*Märkus:* Hinnata ei saa netivideosaateid.

#### Helitugevuse ülempiiri määramine

Teil on võimalik määrata iPod classic'u helitugevuse ülempiir ning kaitsta seda muutmise eest koodiga.

#### iPod classic'u helitugevuse ülempiiri määramine

1 Valige Settings (Seaded) > Volume Limit (Helitugevuse ülempiir).

Helitugevuse regulaator näitab helitugevust antud hetkel.

2 Helitugevuse ülempiiri määramiseks kasutage navigeerimisratast.

Helitugevuse ülempiiri määramise ajal võite vajutada Play (Esitus), et kuulata valitud lugu.

3 Helitugevuse ülempiiri määramiseks vajutage Esitus/paus.

Helitugevuse ribal olev kolmnurk näitab helitugevuse ülempiiri.

- 4 Helitugevuse ülempiiri kindlaksmääramiseks, ilma et selle muutmiseks küsitaks koodi, vajutage menüünuppu. Või Enter Combination (Koodi sisestamine) aknas määrake helitugevuse ülempiiri muutmiseks kood.
- 5 Koodi sisestamine
  - Esimese numbri valimiseks kasutage navigeerimisratast. Vajutage keskmist nuppu valiku kinnitamiseks ja valige järgmine number.

 Kasutage sama meetodit ülejäänud numbrite määramiseks. Nupuga Järgmine/ edasikerimine saate liikuda järgmise numbri ja nupuga Eelmine/tagasikerimine eelmise numbri juurde. Koodi kinnitamiseks vajutage selle viimase numbri valimise järel keskmist nuppu.

*Märkus:* Lugude ja muude helifailide helitugevus võib sõltuda sellest, kuidas need salvestati või kodeeriti. Vaadake "Lugude esitamine samal helitugevusel" lk 36 lisateavet, kuidas määrata iTunes'is ja iPod classic'us suhtelist helitugevust. Helitugevus võib sõltuda ka kasutatavatest kõrvaklappidest. Dokipistiku kaudu ühendatavad lisatarvikud, v.a. iPod'i raadio juhtimispult, ei toeta helitugevuse piiranguid.

Kui te määrasite koodi, peate selle sisestama, kui tahate helitugevuse ülempiiri muuta või tühistada.

#### Helitugevuse ülempiiri muutmine

- 1 Valige Settings (Seaded) > Volume Limit (Helitugevuse ülempiir).
- 2 Kui määrasite koodi, sisestage see, kasutades navigeerimisratast numbrite valimiseks ja keskmist nuppu nende kinnitamiseks.
- 3 Helitugevuse ülempiiri muutmiseks kasutage navigeerimisratast.
- 4 Muudatuse kinnitamiseks vajutage nuppu Esitus/paus.

#### Helitugevuse ülempiiri tühistamine

- 1 Kui te kuulate parasjagu iPod classic'ut, vajutage peatamise nupule.
- 2 Valige Settings (Seaded) > Volume Limit (Helitugevuse ülempiir).
- 3 Kui määrasite koodi, sisestage see, kasutades navigeerimisratast numbrite valimiseks ja keskmist nuppu nende kinnitamiseks.
- 4 Kasutage navigeerimisratast, et liigutada helitugevuse ülempiir helitugevuse ribal maksimumini. See tühistab helitugevuse piirangu.
- 5 Muudatuse kinnitamiseks vajutage nuppu Esitus/paus.

*Märkus:* Koodi unustamise korral on teil võimalik iPod classic'u algolek taastada. Lisateavet vaadake "iPod classic'u värskendamine või taastamine" lk 74.

#### Lugude esitamine samal helitugevusel

iTunes suudab automaatselt muuta lugude helitugevust nii, et neid esitatakse sama suhtelise helitugevusega. iPod classic'ut on võimalik seadistada nii, et see kasutab iTunes'i helitugevuse seadeid.

#### Sama helitaseme määramine iTunes'i esitatavatele lugudele

 Kui kasutate Mac'i, valige iTunes'is iTunes > Preferences (Eelistused) või kui kasutate Windows-arvutit, valige Edit (Redigeeri) > Preferences (Eelistused).
2 Klõpsake valikut Playback (Esitus) ja valige Sound Check (Helitugevuse kontroll) ning seejärel klõpsake OK.

#### iPod classic'u seadistamine iTunes'i helitugevuse seadete kasutamiseks

 Valige Settings (Seaded) ja seadke valiku Sound Check (Helitugevuse kontroll) väärtuseks On (Sees).

Kui iTunes'i helitugevuse seadete kasutamine on iTunes'is aktiveerimata, siis ei anna selle aktiveerimine iPod classic'us mingit tulemust.

#### Ekvalaiseri kasutamine

Kasutage ekvalaiseri eelsätteid, et muuta iPod classic'u heli sobivaks konkreetse muusikažanri või -stiiliga. Näiteks rokkmuusika parema kõla jaoks kasutage ekvalaiseri eelsätet Rock.

#### Ekvalaiseri kasutamine iPod classic'u kõlapildi muutmiseks

Valige Settings (Seaded) > EQ (Ekvalaiser) ja valige üks ekvalaiseri eelsätetest.

Kui loole on iTunes'is määratud eelsäte ning iPod classic'u ekvalaiser on välja lülitatud, mängitakse lugu iTunes'i eelsätet kasutades. Lisateabe saamiseks vaadake iTunes'i spikrit.

#### Laulusõnade vaatamine iPod classic'us

Kui te lisate iTunes'is loole laulusõnad (vt "Laulusõnade lisamine" lk 26) ning seejärel laadite loo iPod classic'usse, on neid laulusõnu võimalik iPod classic'us vaadata.

#### Laulusõnade vaatamine iPod classic'us loo kuulamise ajal

 Now Playing (Hetkel mängib) akna kuvamise ajal vajutage keskmist nuppu, kuni ekraanile ilmuvad laulusõnad. Laulusõnu on võimalik loo kuulamise ajal sirvida.

#### Albumite kaanepiltide vaatamine iPod classic'us

Vaikimisi on iTunes'is albumite kaanepiltide vaatamine iPod classic'uga lubatud. Kui kaanepilt on saadaval, näete seda iPod classic'us albumite loendis ja ka siis, kui te kuulate albumilt muusikat.

#### iTunes'i seadistamine, et iPod classic näitaks albumite kaanepilte

- 1 Valige iTunes'i allikaloendis iPod classic ja klõpsake vahekaarti Music (Muusika).
- 2 Valige "Display album artwork on your iPod" (Näita iPod'is albumite kaanepilte).

#### Albumite kaanepiltide vaatamine iPod classic'uga

Kuulake mõnda lugu, millel on abumi kaanepilt.

Lisateavet albumite kaanepiltide kohta saate, kui avate iTunes'i ja valite Help (Spikker) > iTunes Help (iTunes'i spikker).

#### Netisaadete vaatamine ja kuulamine

Netisaated on allalaaditavad heli- või videofailid, mida on võimalik saada iTunes Store'i veebipoest. Netisaated võivad olla nii heli- kui ka videoformaadis. Netisaated on jaotatud saatesarjade, saadete ja saadete peatükkide järgi. Kui te lõpetate netisaate vaatamise või kuulamise ning vaatate-kuulate seda hiljem, jätkub netisaade selle koha pealt, kust see pooleli jäi.

#### Netisaadete vaatamine ja kuulamine

1 Valige peamenüüst Podcasts (Netisaated) ning seejärel valige saatesari.

Saatesarjad kuvatakse tagurpidises kronoloogilises järjestuses, nii et saate vaadata või kuulata esimesena kõige uuemat. Sinine punkt saatesarja ja saate juures näitab, et te ei ole seda veel vaadanud või kuulanud.

2 Valige vaatamiseks-kuulamiseks saade.

Now Playing (Hetkel mängib) aknas kuvatakse lisaks saatesarja ja saate kohta käivale teabele ning kuupäevale ka möödunud ja järelejäänud aeg. Netisaate kohta saate lisateavet vaadata, kui vajutate keskmist nuppu. Kui netisaate juurde kuulub mõni pilt, siis näete ka seda. Netisaate pilt võib saate ajal muutuda, mistõttu võite netisaate kuulamise ajal näha mitmeid pilte.

Kui vaadatav-kuulatav netisaade sisaldab peatükke, vajutage netisaate järgmise peatüki juurde liikumiseks nuppu Järgmine/edasikerimine või hetkel mängiva peatüki algusesse naasmiseks nuppu Eelmine/tagasikerimine.

Netisaadete kohta lisateabe saamiseks avage iTunes ja valige Help (Spikker) > iTunes Help (iTunes'i spikker). Seejärel sisestage otsingusse "podcasts" (netisaated).

#### Heliraamatute kuulamine

Veebipoodidest iTunes Store ja audible.com on võimalik heliraamatuid osta ja alla laadida ning neid iPod classic'uga kuulata.

iTunes'i abil saate iPod classic'usse heliraamatuid laadida samamoodi nagu lugusid. Kui te lõpetate iPod classic'us heliraamatu kuulamise ja kuulate seda hiljem, jätkub heliraamatu esitamine selle koha pealt, kust see pooleli jäi. Kui lugude juhuesitus on sisse lülitatud, jätab iPod classic heliraamatud vahele.

Kui teie kuulataval heliraamatul on peatükid, vajutage järgmise peatüki juurde liikumiseks nuppu Järgmine/edasikerimine või hetkel mängiva peatüki algusesse naasmiseks nuppu Eelmine/tagasikerimine.

Heliraamatutele on võimalik valida suurem või väiksem esituskiirus.

#### Heliraamatu esituskiiruse määramine

Valige Settings (Seaded) > Audiobooks (Heliraamatud) ning valige kiirus.

Muuta saab ainult veebipoodidest iTunes Store ja audible.com ostetud heliraamatute esituskiirust.

#### FM-raadio kuulamine

Raadiot on võimalik kuulata iPod'i raadio juhtimispuldi abil, mida müüakse eraldi. iPod'i raadio juhtimispult kinnitub iPod classic'u külge dokipistikuga kaabli abil. iPod'i raadio juhtimispuldi kasutamisel ilmub iPod classic'u peamenüüsse valik Radio (Raadio). Lisateabe saamiseks vaadake iPod'i raadio juhtimispuldiga kaasas olnud dokumentatsiooni.

### Videofunktsioonid

# 3

iTunes Store'i veebipoest on teil võimalik osta filme, telesaateid ja muusikavideoid, laenutada filme ja laadida alla netivideosaateid ning seejärel laadida need oma iPod classic'usse. Videoid on võimalik vaadata nii iPod classic'uga kui ka televiisorist, mis on iPod classic'uga ühendatud. Käesolevas peatükis antakse ülevaade sellest, kuidas videoid alla laadida ja vaadata.

## Videote ostmine ja laenutamine ning netivideosaadete allalaadimine

iTunes Store'i veebipoe (osa iTunes'ist ning saadaval ainult mõnedes riikides) vahendusel videote – filmide, telesaadete ja muusikavideote – ostmiseks või laenutamiseks tuleb teil iTunes'is luua Apple'i konto. Kui teil on juba Apple'i või America Online (AOL) konto (saadaval ainult mõnedes riikides), on teil võimalik seda kontot kasutades iTunes Store'i veebipoodi sisse logida ja videoid osta või filme laenutada.

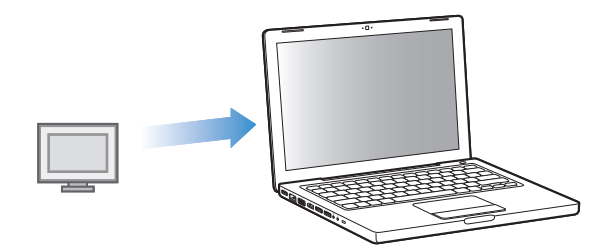

#### Sisselogimine iTunes Store'i veebipoodi

- Avage iTunes ja seejärel:
  - Kui teil on juba iTunes'i konto, valige Store (Pood) > Sign In (Logige sisse).

 Kui teil ei ole veel iTunes'i kontot, valige Store (Pood) > Create Account (Konto loomine) ning järgige Apple'i konto loomiseks või olemasoleva Apple'i või AOL-i konto teabe sisestamiseks ekraanile ilmuvaid juhiseid.

#### Videote sirvimine iTunes Store'i veebipoes

- 1 Valige iTunes'i allikaloendis iTunes Store.
- 2 Klõpsake vasakul pool asuvas iTunes Store'i loendis üksusel (Movies, TV Shows või Music Videos).

Muusikavideod võivad olla ka mõne albumi või muu pakkumise osa.

iTunes'is ja iTunes Store'i veebipoes on videod tähistatud monitori kujutisega (

#### Video ostmine või laenutamine

- Valige allikaloendist iTunes Store ning seejärel otsige üksust, mida soovite osta või laenutada.
- 2 Klõpsake valikuil Buy Video (Osta video), Buy Episode (Osta osa), Buy Season (Osta hooaeg), Buy Movie (Osta film) või Rent Movie (Laenuta film).

Ostetud videote vaatamiseks valige allikaloendis Movies (Filmid) (jaotises Library) või Purchased (Ostetud) (jaotises Store). Laenutatud videoid saate vaadata, kui valite Rented Movies (Laenutatud filmid) jaotises Library.

#### Netivideosaate allalaadimine

Lisaks muudele netisaadetele võib iTunes Store'i veebipoest leida ka netivideosaateid. Neid on võimalik tellida ja alla laadida nagu ülejäänud netisaateidki. Netisaadete allalaadimiseks ei ole iTunes Store'i veebipoe konto vajalik. Juhised leiate "iTunes Store'i veebipoest lugude ostmine ja netisaadete allalaadimine" lk 22.

## Endatehtud videote teisendamine iPod classic'uga vaatamiseks

iPod classic'uga on võimalik vaadata ka teisi videofaile, näiteks rakendusega iMovie tehtud või internetist alla laaditud videoid. Importige video iTunes'i, teisendage see vajadusel iPod classic'uga kasutamiseks ning seejärel laadige see iPod classic'usse.

iTunes toetab kõiki neid videovorminguid, mida toetab ka QuickTime. Lisateabe saamiseks valige QuickTime'i meediapleieri menüüribalt Help (Spikker) > QuickTime Player Help (QuickTime'i meediapleieri spikker).

#### Video importimine iTunes'i

Lohistage videofail iTunes'i teeki.

Pärast iTunes'i importimist on mõningaid videoid võimalik juba iPod classic'uga vaadata. Kui üritate videot iPod classic'usse laadida (vt juhiseid "Videote automaatne sünkroonimine" lk 44) ning teade ütleb, et iPod classic seda videot ei mängi, peate video teisendama, et seda oleks võimalik iPod classic'uga vaadata.

#### Video teisendamine iPod classic'us vaatamiseks

1 Valige iTunes'i teegist video.

2 Valige Advanced (Täpsemalt) > "Convert Selection to iPod" (Teisenda valik iPod'is kasutamiseks).

Sõltuvalt video pikkusest ja sisust võib selle teisendamine iPod classic'us vaatamiseks võtta aega mõnest minutist kuni mitme tunnini.

*Märkus:* Kui te teisendate video iPod classic'us vaatamiseks, jääb algne video teie iTunes'i teeki.

Lisateavet video teisendamise kohta iPod classic'us vaatamiseks saate veebilehelt www.info.apple.com/kbnum/n302758.

#### Videote laadimine iPod classic'usse

iPod classic'usse on võimalik filme ja telesaateid laadida enam-vähem samal viisil nagu te laadite lugusid. iTunes'iga on võimalik kõik filmid ja telesaated sünkroonida iPod classic'usse automaatselt, kui ühendate iPod classic'u, või seadistada iTunes sünkroonima ainult valitud esitusloendid. Samas on teil võimalik oma filme ja telesaateid ka käsitsi hallata. Sel viisil on võimalik videoid laadida rohkem kui ühest arvutist, ilma et tarvitseks iPod classic'us juba olevaid videoid kustutada.

*Märkus:* Muusikavideoid, nagu ka lugusid, hallatakse iTunes'i vahekaardi Music (Muusika) abil.

Vaadake "Muusika ja netisaadete laadimine iPod classic'usse" leheküljel 23.

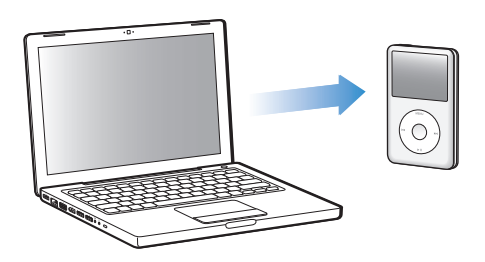

*Oluline:* Kui te laenutate iTunes Store'i veebipoes filmi ja laadite selle iPod classic'usse, on teil seda võimalik vaadata ainult iPod classic'uga. Kui laete laenutatud filmi iPod classic'usse, ei ole seda enam võimalik arvutisse tagasi üle kanda.

#### Videote automaatne sünkroonimine

Vaikimisi sünkroonib iPod classic arvutiga ühendamisel kõik seal olevad videod. See on kõige lihtsam viis videote laadimiseks iPod classic'usse. Lihtsalt ühendage iPod classic arvutiga, laske sel automaatselt videoid ja muid üksusi laadida ning seejärel ühendage see lahti ja ongi valmis. Kui pärast eelmist korda, kui te ühendasite iPod classic'ut, olete lisanud iTunes'i mõne uue video, laetakse see iPod classic'usse. Kui olete iTunes'ist mõne video kustutanud, kustutatakse see ka iPod classic'ust. iPod classic'ut on võimalik seadistada nii, et see sünkrooniks arvutiga ühendamisel automaatselt kõik seal olevad videod.

#### Videote sünkroonimine iPod classic'usse

 Lihtsalt ühendage iPod classic arvutiga. Kui iPod classic'u automaatne sünkroonimine on aktiveeritud, algab sünkroonimine.

*Oluline:* Kui te ühendate iPod classic'u mõne teise arvutiga ning automaatne sünkroonimne on aktiveeritud, küsitakse teilt esimesel korral, kas te soovite lugusid ja videoid automaatselt sünkroonida. Kui te nõustute, siis kustutatakse iPod classic'ust kõik lood, videod ja muud üksused ning asendatakse selle arvuti iTunes'i teegis olevate lugude, videote ja muude üksustega. Kui te ei nõustu, saate iPod classic'usse videosid laadida käsitsi ilma iPod classic'us juba olevaid lugusid kustutamata.

iTunes'is on ka funktsioon, mis võimaldab ostetud üksused sünkroonida iPod classic'ust mõnda teise arvutisse. Lisateabe saamiseks lugege iTunes'i spikrit.

Videote sünkroonimise ajal arvutist iPod classic'usse näitab iTunes'i olekuaken edenemist ning te näete allikaloendis, kuidas iPod classic'u ikoon punaselt vilgub.

Värskendamise lõppedes kuvab iTunes teate "iPod update is complete" (iPod'i värskendamine on lõppenud).

#### Valitud videote sünkroonimine iPod classic'usse

Ainult valitud videote sünkroonimine iPod classic'usse võib osutuda kasulikuks siis, kui teie iTunes'i teegis on videoid rohkem kui neid mahub iPod classic'usse. iPod classic'usse sünkroonitakse ainult valitud videod. Teil on võimalik sünkroonida nii valitud videoid kui ka valitud esitusloendeid, mis videoid sisaldavad.

#### Veel vaatamata või valitud filmide sünkroonimine iPod classic'usse

- 1 Valige iTunes'i allikaloendis iPod classic ja klõpsake vahekaarti Movies (Filmid).
- 2 Valige "Sync movies" (Filmide sünkroonimine).
- 3 Valige välja filmid või esitusloendid.

*Veel vaatamata filmid:* valige "... unwatched movies" (... vaatamata filmid) ning valige hüpikmenüüst sobiv number.

*Valitud filmid või esitusloendid:* klõpsake "Selected …" (Valitud …), valige hüpikmenüüst "movies" (filmid) või "playlists" (esitusloendid) ning seejärel valige sobivad filmid või esitusloendid.

4 Klõpsake Apply (Rakenda).

*Märkus:* Kui paanilt Summary (Üldine) on valitud "Only sync checked items" (Ainult valitud üksuste sünkroonimine), sünkroonib iTunes ainult filmide teegis ja teistes teekides märgitud üksused.

#### Kõige uuemate osade või valitud telesaadete sünkroonimine iPod classic'usse

- 1 Valige iTunes'i allikaloendis iPod classic ja klõpsake vahekaarti TV Shows (Telesaated).
- 2 Valige "Sync ... episodes" (Sünkrooni ... osa) ja valige hüpikmenüüst osade arv.
- 3 Klõpsake "Selected …" (Valitud …) ja valige hüpikmenüüst "TV shows" (telesaated) või "playlists" (esitusloendid).
- 4 Valige välja filmid või esitusloendid, mida soovite sünkroonida.
- 5 Klõpsake Apply (Rakenda).

*Märkus:* Kui paanilt Summary (Üldine) on valitud "Only sync checked items" (Ainult valitud üksuste sünkroonimine), sünkroonib iTunes ainult telesaadete teegis ja teistes teekides märgitud üksused.

#### Videote käsitsi haldamine

Kui olete iTunes'is aktiveerinud iPod classic'u käsitsi haldamise, on teil võimalik iPod classic'us olevaid videoid kõige paindlikumalt hallata. Filme, telesaateid ja muid üksusi on sel juhul võimalik individuaalselt lisada ja kustutada. Samuti on siis iPod classic'usse võimalik videoid laadida mitmest erinevast arvutist, ilma et peaks juba iPod classic'us olevaid videoid kustutama. Vaadake "iPod classic'u käsitsi haldamine" lk 29.

#### Netivideosaadete laadimine iPod classic'usse

Netivideosaateid on võimalik iPod classic'usse laadida samal viisil nagu ülejäänud netisaateidki (vt lk 30). Kui netisaade sisaldab videot, saab seda vaadata, kui valite peamenüüst Podcasts (Netisaated).

Kui filmide ja telesaadete käsitsi haldamine on iTunes'is aktiveeritud, võite hiljem iTunes'i lähtestada, et kasutada automaatset sünkroonimist. Kui te pärast iPod classic'u käsitsi haldamist aktiveerite automaatse sünkroonimise, kustutatakse iPod classic'ust kõik iTunes'i teeki mittekuuluvad üksused.

## iTunes'i lähtestamine, et sünkroonida automaatselt kõik iPod classic'us olevad filmid

- 1 Valige iTunes'i allikaloendis iPod classic ja klõpsake vahekaarti Movies (Filmid).
- 2 Valige "Sync movies" (Filmide sünkroonimine) ning seejärel "All movies" (Kõik filmid).
- 3 Klõpsake Apply (Rakenda).

*Märkus:* Kui paanilt Summary (Üldine) on valitud "Only sync checked items" (Ainult valitud üksuste sünkroonimine), sünkroonib iTunes ainult filmide teegis ja teistes teekides märgitud üksused.

## iTunes'i lähtestamine kõigi iPod classic'us olevate telesaadete automaatseks sünkroonimiseks

1 Valige iTunes'i allikaloendis iPod classic ja klõpsake vahekaarti TV Shows (Telesaated).

- 2 Valige "Sync … episodes" (Sünkrooni … osa) ja seejärel valige hüpikmenüüst "all" (kõik).
- 3 Valige "All TV shows" (Kõik telesaated).
- 4 Klõpsake Apply (Rakenda).

*Märkus:* Kui paanilt Summary (Üldine) on valitud "Only sync checked items" (Ainult valitud üksuste sünkroonimine), sünkroonib iTunes ainult telesaadete teegis ja teistes teekides märgitud üksused.

#### Videote vaatamine ja kuulamine

iPod classic võimaldab teil videoid kuulata ja vaadata. Apple'i AV-kaabli (müüakse eraldi veebiaadressil www.apple.com/ipodstore) olemasolu korral saate iPod classic'us olevaid videoid vaadata televiisorist.

#### Videote vaatamine ja kuulamine iPod classic'uga

iPod classic'usse laaditud videod ilmuvad Videos (Videod) menüüdesse. Muusikavideod ilmuvad lisaks ka Music (Muusika) menüüdesse.

#### Video vaatamine iPod classic'uga

Valige Videos (Videod) ja otsige üles soovitud video.

Kui käivitate video, kuulete ja näete seda.

#### Muusikavideote või netivideosaadete kuulamine ilma videopildita

Valige Music (Muusika) ja otsige üles soovitud muusikavideo või netivideosaade.
Te kuulete küll heli, kuid ei näe videopilti.

#### Videote vaatamine iPod classic'uga ühendatud televiisorist

Apple'i AV-kaabli olemasolu korral saate iPod classic'us olevaid videoid vaadata televiisorist. Kõigepealt seadistage iPod classic videote näitamiseks televiisoris, seejärel ühendage iPod classic televiisoriga ning lõpuks käivitage video.

*Märkus:* Kasutage Apple'i heli- ja komponentvideokaablit, Apple'i heli- ja liitvideokaablit või Apple'i AV-ühenduskomplekti. Teised sarnased RCA-tüüpi kaablid ei pruugi toimida. Vajalikke kaableid saate osta veebisaidilt www.apple.com/ ipodstore.

#### iPod classic'u seadistamine videote näitamiseks televiisoris

 Valige Videos (Videod) > Settings (Seaded) ning seejärel määrake TV Out väärtuseks Ask (Küsi) või On (Sees).

Kui määrate TV Out väärtuseks Ask (Küsi), küsib iPod classic iga kord, kui te panete video mängima, kas näidata seda televiisoris või iPod classic'uga.

Teil on samuti võimalik valida, kas videot näidatakse täisekraanil või laiformaadis või PAL- või NTSC-standardit toetavate seadmetega.

#### Seadistamine televiisoriga kasutamiseks

 Valige Videos (Videod) > Settings (Seaded) ning seejärel järgige allpool toodud juhiseid.

| Eesmärk                                                            | Toimimisviis                                                                                                    |
|--------------------------------------------------------------------|----------------------------------------------------------------------------------------------------|
| Seadistamine videote<br>vaatamiseks PAL- või<br>NTSC-televiisoriga | Määrake TV Signal (Telesignaal) väärtuseks PAL või NTSC.<br>PAL ja NTSC on televisioonistandardid. Sõltuvalt sellest, kust te<br>oma televiisori ostsite, võib see kasutada ühte neist standarditest.<br>Kui te ei ole kindel, kumba standardit teie televiisor kasutab,<br>uurige televiisoriga kaasas olnud dokumentatsiooni. |
| Telepildi formaadi valimine                                        | Määrake TV Screen (Teleekraan) väärtuseks kas Widescreen<br>(laiekraan; 16:9 formaadi jaoks) või Standard (standardne; 4:3<br>formaadi jaoks).                                                                                                    |
| Video mahutamine ekraanile                                         | Määrake "Fit to Screen" (Ekraanile mahutamine) väärtuseks On<br>(Sees).<br>Kui määrate "Fit to Screen" (Ekraanile mahutamine) väärtuseks Off<br>(Väljas), näidatakse laiformaadis videoid iPod classic'us või<br>standardsel (4:3) televiisoriekraanil kinoformaadis.                                                           |
| Subtiitrite näitamine                                              | Määrake Captions (Subtiitrid) väärtuseks On (Sees).                                                                                                    |

#### iPod classic'u ühendamine televiisoriga Apple'i heli- ja komponentvideokaabli abil

1 Ühendage punane, roheline ja sinine pistik televiisoril olevatesse komponentvideo sisendpesadesse (Y, Pb ja Pr).

Kasutada võib ka Apple'i heli- ja liitvideokaablit. Kui kasutate seda, siis ühendage kollane videopistik televiisori videopistikupessa. Teie televiisoril peavad olema RCA-pesad heli ja video jaoks.

- 2 Ühendage valge ja punane helipistik televiisoril vastavalt vasakusse ja paremasse analoogheli sisendpessa.
- 3 Ühendage iPod'i dokipistik iPod classic'uga või universaalse dokiga.
- 4 iPod classic'u toite tagamiseks ühendage USB-pistik USB-vooluadapteri või arvutiga.
- 5 Lülitage oma iPod classic ja televiisor või vastuvõtja sisse ja hakake vaatama.

#### Veenduge, et iPod classic'u TV Out väärtuseks on määratud On (Sees).

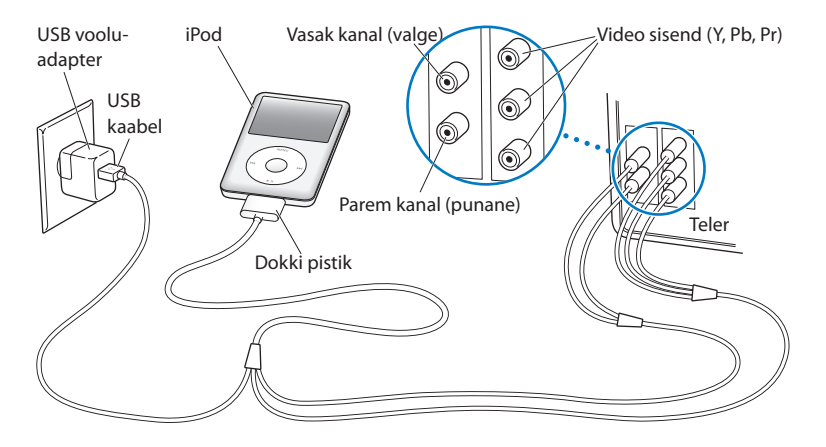

Märkus: Teie televiisoril või vastuvõtjal olevad pesad võivad erineda pildil toodutest.

#### Video vaatamine televiisoriga

- 1 Ühendage iPod classic televiisoriga (vt üles).
- 2 Lülitage televiisor sisse ja seadistage see nii, et pilti näidatakse iPod classic'uga ühendatud sisendpesadest. Lisateabe saamiseks lugege televiisoriga kaasas olnud dokumentatsiooni.
- 3 iPod classic'us valige Videos (Videod) ja otsige üles soovitud video.

### Fotofunktsioonid

# 4

Teil on võimalik arvutis olevad digifotod laadida iPod classic'usse. Fotosid on võimalik vaadata iPod classic'uga või fotoesitlusena televiisoris. Käesolevas peatükis antakse ülevaade sellest, kuidas fotosid importida ja vaadata.

#### Fotode importimine

Digikaamerast arvutisse imporditud fotod on teil võimalik laadida vaatamiseks iPod classic'usse. iPod classic'ut on võimalik ühendada televiisoriga ja vaadata fotoesitlusi koos taustamuusikaga.

#### Fotode importimine kaamerast arvutisse

Fotosid saab arvutisse importida kas otse digikaamerast või mälukaardilugeja abil.

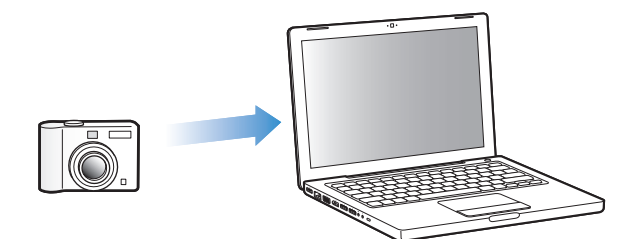

#### Fotode importimine Mac'i rakenduse iPhoto abil

- 1 Ühendage kaamera või mälukaardilugeja arvutiga. Avage iPhoto (asub kaustas Applications) juhul, kui see ei avane automaatselt.
- 2 Klõpsake Import (Importimine).

Kaameras olevad fotod imporditakse rakendusse iPhoto.

Rakendusse iPhoto saab importida ka teisi digitaalseid pilte – näiteks veebist alla laaditud pilte. Lisateavet fotode ja muude piltide importimise ja töötlemise kohta saate, kui avate iPhoto ja valite Help (Spikker) > iPhoto Help (iPhoto spikker). Rakendust iPhoto müüakse koos tarkvarapaketiga iLife (www.apple.com/ilife). iPhoto võib teie Mac'i olla juba eelnevalt installitud (vt kausta Applications).

Kui iPhoto puudub, võite fotosid importida rakendusega Image Capture.

#### Fotode importimine Mac'i rakenduse Image Capture abil

- 1 Ühendage kaamera või mälukaardilugeja arvutiga.
- 2 Avage Image Capture (asub kaustas Applications) juhul, kui see ei avane automaatselt.
- 3 Valitud piltide importimiseks klõpsake valikut Download Some (Mõnede allalaadimine). Kõigi piltide allalaadimiseks klõpsake valikut Download All (Kõigi allalaadimine).

#### Fotode importimine Windows-arvutisse

Järgige oma digikaamera või fotoprogrammiga kaasas olnud juhiseid.

#### Fotode laadimine arvutist iPod classic'usse

Fotosid on võimalik iPod classic'usse laadida ükskõik millisest kõvakettal olevast kaustast. Kui teil on Mac ja iPhoto 4.0.3 või uuem, saate iPhoto albumid automaatselt sünkroonida. Kui teil on Windows-arvuti ja Adobe Photoshop Album 2.0 või uuem või Adobe Photoshop Elements 3.0 või uuem, saate fotokogud automaatselt sünkroonida.

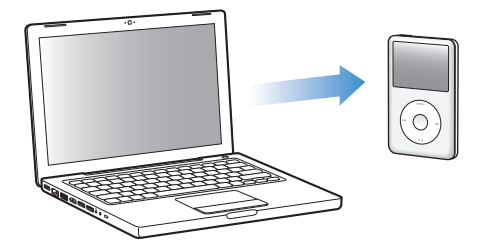

Fotode laadimine iPod classic'usse võib esimesel korral võtta natuke aega sõltuvalt sellest, kui palju fotosid teie fototeegis on.

## Fotode sünkroonimine Mac'ist või Windows-arvutist iPod classic'usse mõne fotoprogrammi abil

- 1 Valige iTunes'i allikaloendis iPod classic ja klõpsake vahekaarti Photos (Fotod).
- 2 Valige "Sync photos from: ..." (Fotode sünkroonimine: ...) ..."
  - Mac'i puhul valige hüpikmenüüst iPhoto.
  - *Windows-arvuti puhul* valige hüpikmenüüst Photoshop Album või Photoshop Elements.

*Märkus:* Rakenduste Photoshop Album ja Photoshop Elements mõned versioonid ei toeta kogude loomist. Kuid saate neid siiski kasutada kõigi oma fotode laadimiseks.

- 3 Kõigi fotode laadimiseks valige "All photos and albums" (Kõik fotod ja albumid). Kui te soovite, et fotod oleksid rühmitatud sündmuste järgi, valige "… events" (… sündmust) ning valige hüpikmenüüst suvand. Fotode laadimiseks konkreetsetest albumitest, valige "Selected albums" (Valitud albumid) ning valige soovitud albumid.
- 4 Klõpsake Apply (Rakenda).

Iga kord, kui ühendate iPod classic'u arvutiga, sünkroonitakse fotod automaatselt.

Fotode laadimine iPod classic'usse ükskõik millisest kõvakettal olevast kaustast

1 Lohistage valitud pildid suvalisse arvutis olevasse kausta.

Kui te soovite, et pildid oleksid iPod classic'us eraldi fotoalbumites, looge piltide peakausta eraldi kaustad ning lohistage pildid neisse uutesse kaustadesse.

- 2 Valige iTunes'i allikaloendis iPod classic ja klõpsake vahekaarti Photos (Fotod).
- 3 Valige "Sync photos from:..." (Fotode sünkroonimine:...)
- 4 Valige hüpikmenüüst "Choose Folder" (Kausta valimine) ja valige pildikaust.
- 5 Klõpsake Apply (Rakenda).

Fotode laadimisel iPod classic'usse muudetakse need iTunes'i poolt vaatamiseks sobivaks. Täis-lahutusega pildifaile vaikimisi üle ei kanta. Täislahutusega pildifailide ülekandmine on kasulik näiteks siis, kui soovite need viia ühest arvutist teise, aga nende vaatamine parima kvaliteediga iPod classic'us ei ole oluline.

#### Täislahutusega pildifailide laadimine iPod classic'usse

- 1 Valige iTunes'i allikaloendis iPod classic ja klõpsake vahekaarti Photos (Fotod).
- 2 Valige "Include full-resolution photos" (Kaasa arvatud täislahutusega fotod).
- 3 Klõpsake Apply (Rakenda).

iTunes kopeerib täislahutusega fotod iPod classic'u kausta Photos (Fotod).

#### Fotode kustutamine iPod classic'ust

- 1 Valige iTunes'i allikaloendis iPod classic ja klõpsake vahekaarti Photos (Fotod).
- 2 Valige "Sync photos from: ..." (Fotode sünkroonimine: ...) ..."
  - Mac'i puhul valige hüpikmenüüst iPhoto.
  - *Windows-arvuti puhul* valige hüpikmenüüst Photoshop Album või Photoshop Elements.
- 3 Valige "Selected albums" (Valitud albumid) ja muutke märgistust nendel albumitel, mida te soovite iPod classic'ust kustutada.
- 4 Klõpsake Apply (Rakenda).

#### Fotode laadimine iPod classic'ust arvutisse

Kui te laadite täislahutusega fotod oma arvutist iPod classic'usse juhindudes eelnevalt kirjeldatud sammudest, salvestatakse need iPod classic'u kausta Photos (Fotod). Kui ühendate iPod classic'u arvutiga, on teil võimalik need fotod sinna arvutisse laadida. iPod classic'ul peab olema aktiveeritud mäluseadme funktsioon (vt "iPod classic'u kasutamine välise mäluseadmena" lk 56).

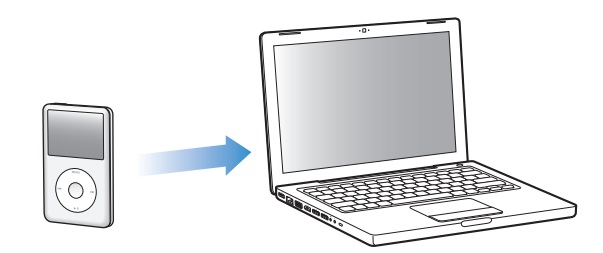

#### Fotode laadimine iPod classic'ust arvutisse

- 1 Ühendage iPod classic arvutiga.
- 2 Lohistage iPod classic'u kaustas Photos (Fotod) või kaustas DCIM olevad pildifailid arvuti töölauale või fototöötlusprogrammi.

*Märkus:* Kaustas Photos (Fotod) olevate fotode lisamiseks võite kasutada ka fototöötlusprogrammi, nagu näiteks iPhoto. Lisateabe saamiseks lugege fototöötlusprogrammiga kaasas olnud dokumentatsiooni.

#### Fotode kustutamine iPod classic'u kaustast Photos (Fotod)

- 1 Ühendage iPod classic arvutiga.
- 2 Otsige iPod classic'ust üles kaust Photos (Fotod) ja kustutage fotod, mida te enam alles hoida ei soovi.

#### Fotode vaatamine

iPod classic'uga on võimalik fotosid vaadata üksikult või fotoesitlusena. Apple'i AVkaabli (näiteks Apple'i heli- ja komponentvideokaabli) olemasolu korral saate iPod classic'u ühendada televiisoriga ja vaadata fotoesitlusi muusika saatel.

#### Fotode vaatamine iPod classic'uga

#### Fotode vaatamine iPod classic'uga

- 1 Valige iPod classic'us Photos (Fotod) > All Photos (Kõik fotod). Konkreetses fotoalbumis olevate fotode vaatamiseks valige Photos (Fotod) ja seejärel fotoalbum, mida soovite vaadata. Fotode pisipiltide kuvamine võib võtta mõni hetk aega.
- 2 Valige soovitud foto pisipilt ja vajutage keskmist nuppu, et vaadata selle täisekraanversiooni.

Ükskõik millises aknas te fotosid vaatate, kasutage fotode sirvimiseks navigeerimisratast. Vajutage järgmise fotoakna juurde liikumiseks nuppu Järgmine/ edasikerimine ja eelmise fotoakna juurde liikumiseks nuppu Eelmine/tagasikerimine. Vajutage ja hoidke all nuppu Järgmine/edasikerimine või nuppu Eelmine/ tagasikerimine, et liikuda teegi või albumi viimase või esimese foto juurde.

#### Fotoesitluste vaatamine

iPod classic'uga saate soovi korral vaadata fotoesitlusi koos muusika ja üleminekutega. Apple'i AV-kaabli olemasolu korral saate fotoesitlusi vaadata ka televiisorist.

#### Fotoesitluse seadete määramine

 Valige Photos (Fotod) > Settings (Seaded) ning seejärel järgige alljärgnevas tabelis toodud juhiseid.

| Eesmärk                                               | Toimimisviis                                                                                                    |
|-------------------------------------------------------|----------------------------------------------------------------------------------------------------|
| Fotoesitluste vaatamine<br>iPod classic'uga           | Määrake TV Out väärtuseks Ask (Küsi) või Off (Väljas).                                                                                                    |
| Fotoesitluse vaatamine<br>televiisoris                | Määrake TV Out väärtuseks Ask (Küsi) või On (Sees).<br>Kui määrate TV Out väärtuseks Ask (Küsi), küsib iPod classic iga<br>kord, kui te käivitate fotoesitluse, kas näidata fotoesitlusi<br>televiisoris või iPod classic'uga.                                                                                                  |
| Slaidi vahetumiskiiruse<br>määramine                  | Valige Time Per Slide (Aeg slaidi kohta) ja määrake aeg.                                                                                                    |
| Muusika valimine fotoesitluse<br>taustaks             | Valige Music (Muusika) ja seejärel esitusloend. Kui te kasutate<br>rakendust iPhoto, võite valida From iPhoto (iPhoto'st), et<br>kopeerida iPhoto muusikaseaded. Kuulata on võimalik ainult<br>iPod classic'usse laaditud lugusid.                                                                                              |
| Slaidide kordus                                       | Määrake Repeat (Kordus) väärtuseks On (Sees).                                                                                                    |
| Slaidide vaatamine suvalises<br>järjekorras           | Määrake Shuffle Photos (Fotode juhuesitus) väärtuseks On (Sees).                                                                                                    |
| Üleminekud slaidide<br>vahetumisel                    | Valige Transitions (Üleminekud) ja ülemineku liik.                                                                                                    |
| Slaidide vaatamine kas PAL-<br>või NTSC-televiisoriga | Määrake TV Signal (Telesignaal) väärtuseks PAL või NTSC.<br>PAL ja NTSC on televisioonistandardid. Sõltuvalt sellest, kust te<br>oma televiisori ostsite, võib see kasutada ühte neist standarditest.<br>Kui te ei ole kindel, kumba standardit teie televiisor kasutab,<br>uurige televiisoriga kaasas olnud dokumentatsiooni. |

#### Fotoesitluse vaatamine iPod classic'uga

 Valige suvaline foto, album või pildiseeria ning vajutage nuppu Esitus/paus. Või valige suvaline täis-ekraanfoto ja vajutage keskmist nuppu. Peatamiseks vajutage nuppu Esitus/paus. Vajutage järgmise foto juurde liikumiseks nuppu Järgmine/edasikerimine ja eelmise foto juurde liikumiseks nuppu Eelmine/tagasikerimine.

#### iPod classic'u ühendamine televiisoriga

1 Ühendage iPod classic külge Apple'i heli- ja komponentvideokaabel või Apple'i helija liitvideokaabel (müüakse eraldi).

*Märkus:* Kasutage Apple'i heli- ja komponentvideokaablit, Apple'i heli- ja liitvideokaablit või Apple'i AV-ühenduskomplekti. Teised sarnased RCA-tüüpi kaablid ei pruugi toimida. Vajalikke kaableid saate osta veebisaidilt www.apple.com/ ipodstore.

2 Ühendage video- ja helipistikud televiisoril olevatesse pistikupesadesse (vt joonist lk 49.

Teie televiisoril peavad olema RCA-pesad heli ja video jaoks.

#### Fotoesitluse vaatamine televiisoriga

- 1 Ühendage iPod classic televiisoriga (vt üles).
- 2 Lülitage televiisor sisse ja seadistage see nii, et pilti näidatakse iPod classic'uga ühendatud sisendpesadest. Lisateabe saamiseks lugege televiisoriga kaasas olnud dokumentatsiooni.
- 3 Valige iPod classic'us suvaline foto, album või pildiseeria ning vajutage nuppu Esitus/ paus. Või valige suvaline täis-ekraanfoto ja vajutage keskmist nuppu. Peatamiseks vajutage nuppu Esitus/paus. Vajutage järgmise foto juurde liikumiseks nuppu Järgmine/edasikerimine ja eelmise foto juurde liikumiseks nuppu Eelmine/ tagasikerimine.

Kui te valisite Photos (Fotod) > Settings (Seaded) > Music (Muusika) kaudu esitusloendi, hakkab muusika fotoesitluse käivitamisel automaatselt mängima. Fotod ilmuvad televiisoris ja vahetuvad automaatselt vastavalt Slideshow (Fotoesitlus) > Settings (Seaded) menüüs olevatele seadetele.

### Lisafunktsioonid ja -tarvikud

# iPod classic'uga on võimalik teha rohkem, kui ainult muusikat esitada. Ja te saate sellega teha rohkem, kui ainult muusikat kuulata.

Käesolevas peatükis antakse ülevaade iPod classic'u lisafunktsioonidest, k.a. kuidas kasutada seda välise mäluseadmena, äratuskella või puhkerežiimi taimerina. Lisaks on iPod classic'uga võimalik vaadata kellaaegu maailma eri paigus, talletada märkmeid ning sünkroonida kontakte, kalendreid ja meeldetuletusi. Veel saate teada, kuidas kasutada iPod classic'u stopperina ja kuidas lukustada ekraani ning millised lisatarvikuid iPod classic'u jaoks pakutakse.

#### iPod classic'u kasutamine välise mäluseadmena

iPod classic'u on võimalik kasutada andmesalvestusseadmena.

*Märkus:* Muusika ja muude helifailide või videote laadimiseks iPod classic'usse peate kasutama iTunes'i. Näiteks ei näe te iTunes'i vahendusel laaditud lugusid Mac'i rakenduses Finder või rakenduses Windows Explorer. Samamoodi, kui te kopeerite muusikafailid iPod classic'usse Mac'i rakenduse Finder või rakenduse Windows Explorer abiga, ei saa te neid iPod classic'uga kuulata.

#### iPod classic'u mäluseadmena kasutamine

- 1 Valige iTunes'i allikaloendis iPod classic ja klõpsake vahekaarti Summary (Üldine).
- 2 Jaotises Options (Suvandid) valige "Enable disk use" (Mäluseadmena kasutamine).
- 3 Klõpsake Apply (Rakenda).

Kui te kasutate iPod classic'u välise mäluseadmena, ilmub iPod classic'u kettaikoon Mac'i töölauale või Windows-arvuti puhul uue draivina rakendusse Windows Explorer.

*Märkus:* Kui klõpsate Summary (Üldine) ja valite jaotises Options (Suvandid) "Manually manage music and videos" (Muusika ja videote käsitsi haldamine), muutub iPod classic samuti kasutatavaks välise mäluseadmena. Failide kopeerimiseks lohistage need iPod classic'usse või sealt ära. Kui kasutate iPod classic'u valdavalt kettana, lülitage välja iTunes'i automaatne avanemine iPod classic'u ühendamisel arvutiga.

#### iTunes'i automaatse avanemise ennetamine iPod classic'u arvutiga ühendamisel

- 1 Valige iTunes'i allikaloendis iPod classic ja klõpsake vahekaarti Summary (Üldine).
- 2 Jaotises Options (Suvandid) tühjendage märkeruut "Open iTunes when this iPod is connected" (iTunes'i avamine iPod'i ühendamisel) juures.
- 3 Klõpsake Apply (Rakenda).

#### Lisafunktsioonide kasutamine

iPod classic'uga on võimalik määrata kuupäeva ja kellaaega, vaadata erinevate ajavööndite kellaaegu ning määrata äratuse aega ja puhkerežiimi algust. iPod classic,ut on võimalik kasutada stopperina või mängimiseks ning iPod classic'u ekraani on võimalik lukustada.

#### Kuupäeva ja kellaaja määramine ja vaatamine

Kuupäev ja kellaaeg määratakse automaatselt teie arvuti kella järgi iPod classic'u ühendamisel, kui teil on võimalik neid seadeid muuta.

#### Kuupäeva ja kellaaja määramine

- 1 Valige Settings (Seaded) > Date & Time (Kuupäev ja kellaaeg).
- 2 Valige üks või mitu järgnevalt toodud suvandit

| Eesmärk                                                                                    | Toimimisviis                                                                                                    |
|--------------------------------------------------------------------------------------------|----------------------------------------------------------------------------------------------------|
| Kuupäeva määramine                                                                         | Valige Date (Kuupäev). Valitud väärtuse muutmiseks kasutage<br>navigeerimisratast. Järgmise väärtuse juurde liikumiseks vajutage<br>keskmist nuppu.  |
| Kellaaja määramine                                                                         | Valige Time (Kellaaeg). Valitud väärtuse muutmiseks kasutage<br>navigeerimisratast. Järgmise väärtuse juurde liikumiseks vajutage<br>keskmist nuppu. |
| Ajavööndi määramine                                                                        | Valige Time Zone (Ajavöönd) ja valige navigeerimisratast<br>kasutades mõni linn, mis asub teises ajavööndis.                                         |
| Kellaaja suveajale nihutamise<br>(Daylight Savings Time, DST)<br>sisse- ja väljalülitamine | Valige DST (Kellaaja suveajale nihutamine) ja vajutage keskmist<br>nuppu, et kellaaja automaatne nihutamine sisse või välja lülitada.                |
| 24-tunnine kellaaja näit                                                                   | Valige 24 Hour Clock (24-tunnine kellaaja näit) ning vajutage<br>keskmist nuppu, et<br>24-tunnine kellaaja näit sisse või välja lülitada.            |
| Kellaaja kuvamine tiitliribal                                                              | Valige Time in Title (Kellaaeg tiitliribal) ja vajutage keskmist<br>nuppu, et suvandit sisse või välja lülitada.                                     |

#### Teiste ajavööndite kellade lisamine

#### Teiste ajavööndite kellade lisamine

- 1 Valige Extras (Lisad) > Clocks (Kellad).
- 2 Akna Clocks (Kellad) kuvamise ajal klõpsake keskmist nuppu ja valige Add (Lisamine).
- 3 Valige regioon ja seejärel linn.

Lisatud kellad kuvatakse loendina. Viimasena lisatud kell on loendis viimane.

#### Kella kustutamine

- 1 Valige Extras (Lisad) > Clocks (Kellad).
- 1 Valige kell.
- 2 Valige Delete (Kustutamine).

#### Äratuse määramine

Te saate ükskõik millisele iPod classic'u kellale määrata äratuse.

#### iPod classic'u kasutamine äratuskellana

- 1 Valige Extras (Lisad) > Alarms (Äratused).
- 2 Valige Create Alarm (Äratuse loomine) ning saate teha järgmist:

| Eesmärk                   | Toimimisviis                                                                                                    |
|---------------------------|----------------------------------------------------------------------------------------------------|
| Äratuse sisselülitamine   | Valige Alarm (Äratus) ja valige väärtus On (Sees).                                                                                                    |
| Kellaaja määramine        | Valige Time (Kellaaeg). Valitud väärtuse muutmiseks kasutage<br>navigeerimisratast. Järgmise väärtuse juurde liikumiseks vajutage<br>keskmist nuppu.                                                                                                    |
| Kuupäeva määramine        | Valige Date (Kuupäev). Valitud väärtuse muutmiseks kasutage<br>navigeerimisratast. Järgmise väärtuse juurde liikumiseks vajutage<br>keskmist nuppu.                                                                                                    |
| Äratuse helina määramine  | Valige Tones (Toonid) või mõni esitusloend. Kui valisite Tones<br>(Toonid), valige sisekõlari kaudu äratuse helina kuulamiseks Beep<br>(Piiks). Kui valite esitusloendi, peate äratuse helina kuulamiseks<br>ühendama iPod classic'u kõlarite või kõrvaklappidega. |
| Äratuse korduse määramine | Valige Repeat (Kordus) ja suvand (näiteks "weekdays", tööpäevad).                                                                                                    |
| Äratusele nime andmine    | Valige Label (Silt) ja suvand (näiteks "Wake up", äratus).                                                                                                    |

#### Äratuse kustutamine

- 1 Valige Extras (Lisad) > Alarms (Äratused).
- 2 Valige äratus, mida soovite kustutada, ja valige Delete (Kustutamine).

#### Puhkerežiimi taimeri seadistamine

iPod classic'ut on võimalik seadistada ennast välja lülitama pärast mingit kindlat aega kasutamist.

#### Puhkerežiimi ajastamine

- 1 Valige Extras (Lisad) > Alarms (Äratused).
- 2 Valige Sleep Timer (Puhkerežiimi taimer) ja määrake iPod classic'u töötamise ajavahemik.

#### Stopperi kasutamine

Stopperiga saab mõõta lihtsalt aega (näiteks trenni tehes) või mõõta ringiaegu (näiteks joostes mingit kindlat ringi). Stopperi kasutamine ei takista muusika kuulamist.

#### Stopperi kasutamine

- 1 Valige Extras (Lisad) > Stopwatch (Stopper).
- 2 Stopperi käivitamiseks vajutage nuppu Esitus/paus.
- 3 Ringiaegade salvestamiseks vajutage keskmist nuppu. Üldaja all on näha kuni kolm ringiaega.
- 4 Üldaja peatamiseks vajutage nuppu Esitus/paus või valige stopperi uuesti käivitamiseks Resume (Jätka).
- 5 Valige New Timer (Uus stopper), et alustada uut ajavõtutsüklit.

*Märkus:* Pärast stopperi käivitamist töötab iPod classic senikaua, kuni kuvatakse akent Timer (Stopper) ja stopper töötab. Kui te pärast stopperi käivitamist liigute mõnda teise menüüsse ja ei kasuta iPod classic'ut muusika kuulamiseks ega video vaatamiseks, siis stopper peatub ja iPod classic lülitab ennast paari minuti järel välja.

#### Salvestatud ajavõtutsüklite vaatamine või kustutamine

1 Valige Extras (Lisad) > Stopwatch (Stopper).

Kuvatakse kõige viimase ajavõtu logi ja loend salvestatud ajavõtutsüklitega.

2 Valige logi, et vaadata teavet ajavõtutsükli kohta.

iPod classic salvestab ajavõtutsüklid koos kuupäevade, kella- ja ringiaegadega. Te näete kuupäeva ja kellaaega, millal tsükkel algas; tsükli kestust; parimat, kõige kehvemat ja keskmist ringiaega ning paari viimast ringiaega.

3 Valitud logi kustutamiseks vajutage keskmist nuppu ja valige Delete Log (Logi kustutamine) või kõigi logide kustutamiseks Clear Logs (Logide tühjendamine).

#### Mängud

iPod classic'us on kolm mängu: iQuiz, Klondike ja Vortex.

#### Mängimine

Valige Extras (Lisad) > Games (Mängud) ja valige mäng.

iTunes Store'i veebipoest on võimalik iPod classic'ule mänge juurde osta (mõnedes riikides). Pärast mängu ostmist iTunes'ist saate selle laadida iPod classic'usse, sünkroonides selle automaatselt või kopeerides käsitsi.

#### Mängu ostmine

- 1 Valige iTunes'i allikaloendis iTunes Store.
- 2 Valige iTunes Store'i loendist iPod Games (iPod'i mängud).
- 3 Valige soovitud mäng ja klõpsake valikut Buy Game (Mängu ostmine).

#### Mängu automaatne sünkroonimine iPod classic'usse

- 1 Valige iTunes'i allikaloendis iPod classic ja klõpsake vahekaarti Games (Mängud).
- 2 Valige "Sync games" (Mängude sünkroonimine).
- 3 Klõpsake "All games" (Kõik mängud) või "Selected games" (Valitud mängud). Kui klõpsasite "Selected games" (Valitud mängud), peate samuti valima mängu(d), mida soovite sünkroonida.
- 4 Klõpsake Apply (Rakenda).

#### iPod classic'u ekraani lukustamine

Teil on võimalik määrata turvakood, et keegi ei saaks teie iPod classic'u ilma teie loata kasutada. Kui te lukustate iPod classic'u, mis pole arvutiga ühendatud, peate selle kasutamiseks sisestama turvakoodi.

*Märkus:* See erineb lukustusnupust selle poolest, et lukustusnupp hoiab ära iPod classic'u nuppude vajutamise kogemata. Turvakood ei võimalda kellelgi teisel teie iPod classic'ut kasutada.

#### Turvakoodi määramine iPod classic'ule

- 1 Valige Extras (Lisad) > Screen Lock (Ekraanilukk).
- 2 Akna New Combination (Uus kood) kuvamise ajal sisestage numbrikombinatsioon.
  - Esimese numbri valimiseks kasutage navigeerimisratast. Vajutage keskmist nuppu valiku kinnitamiseks ja valige järgmine number.
  - Kasutage sama meetodit ülejäänud numbrite määramiseks. Nupuga Järgmine/ edasikerimine saate liikuda järgmise numbri ja nupuga Eelmine/tagasikerimine eelmise numbri juurde. Pärast viimase numbri määramist vajutage keskmist nuppu.
- 3 Akna Confirm Combination (Turvakoodi kinnitamine) kuvamise ajal sisestage numbrikombinatsioon kinnitamiseks või vajutage Menu (Menüü), et väljuda ilma ekraani lukustamata.

Kui lõpetate, naasete aknasse Screen Lock (Ekraanilukk), kus te saate ekraani lukustada või turvakoodi nullida. Väljumiseks ilma ekraani lukustamata vajutage menüünuppu.

#### iPod classic'u ekraani lukustamine

Valige Extras (Lisad) > Screen Lock (Ekraanilukk) > Lock (Lukustamine).

Kui olete turvakoodi määranud, on ekraanil juba valik Lock (Lukustamine). iPod'i lukustamiseks vajutage lihtsalt keskmist nuppu.

Kui ekraan on lukustatud, näete luku kujutist.

*Märkus:* Lisage peamenüüsse menüüelement Screen Lock (Ekraanilukk), et saaksite iPod classic'u ekraani kiiresti lukustada. Vaadake "Peamenüü elementide lisamine või eemaldamine" lk 12.

## Kui ekraanil on luku kujutis, siis on iPod classic'u ekraani võimalik avada kahel viisil:

- Vajutage keskmist nuppu, et sisestada iPod classic'u avamiseks nõutav numbrikombinatsioon. Numbrite valimiseks kasutage navigeerimisratast ja kinnitamiseks vajutage keskmist nuppu. Kui sisestate vale numbrikombinatsiooni, jääb lukk peale. Proovige uuesti.
- Ühendage iPod classic peamise arvutiga, millega koos te seda kasutate, ja iPod classic avaneb automaatselt.

*Märkus:* Kui teil ei õnnestu kumbagi meetodit kasutades iPod classic'ut avada, võite iPod classic'u algoleku taastada. Vaadake "iPod classic'u värskendamine või taastamine" lk 74.

#### Olemasoleva turvakoodi muutmine

- 1 Valige Extras (Lisad) > Screen Lock (Ekraanilukk) > Reset (Lähtestamine).
- 2 Akna Enter Combination (Turvakoodi sisestamine) kuvamise ajal sisestage olemasolev numbrikombinatsioon.
- 3 Akna New Combination (Uus turvakood) kuvamise ajal sisestage ja kinnitage uus numbrikombinatsioon.

*Märkus:* Kui olete unustanud olemasoleva turvakoodi, on ainus võimalus uue sisestamiseks taastada iPod classic tarkvara. Vaadake "iPod classic'u värskendamine või taastamine" lk 74.

#### Kontaktide, kalendrite ja meeldetuletuste sünkroonimine

iPod classic'usse saab salvestada kontakte, kalendrimärkmeid ja meeldetuletusi, mida liikvel olles vaadata. Kui te kasutate operatsioonisüsteemi Mac OS X v10.4 või uuemat, kasutage iPod classic'usse kontaktandmete ja kalendrimärkmete sünkroonimiseks iTunes'i ja rakendusi Address Book ja iCal. Kui te kasutate operatsioonisüsteemi Mac OS X versioonist 10.4 vanemat versiooni, kasutage oma informatsiooni sünkroonimiseks rakendust iSync. Rakenduse iSync abil sünkroonimiseks on vajalik iSync 1.1 või uuema ja iCal 1.0.1 või uuema olemasolu.

Kui te kasutate operatsioonisüsteemi Windows 2000 või Windows XP ja kasutate kontaktandmete salvestamiseks rakendusi Windows Address Book või Microsoft Outlook 2003 või uuemat, kasutage aadressiraamatu teabe sünkroonimiseks iPod classic'usse iTunes'i. Kui kasutate kalendripidamiseks rakendust Microsoft Outlook 2003 või uuemat, saate sünkroonida ka kalendrimärkmeid.

## Kontaktandmete või kalendrimärkmete sünkroonimine Mac OS X v10.4 või uuema abil

- 1 Ühendage iPod classic arvutiga.
- 2 Valige iTunes'i allikaloendis iPod classic ja klõpsake vahekaarti Contacts (Kontaktid).
- 3 Tehke üht järgnevatest:
  - Kontaktide sünkroonimiseks valige jaotises Contacts (Kontaktid) "Sync Address Book contacts" (Rakenduses Address Book olevate kontaktide sünkroonimine) ja valige suvand:
    - Kõigi kontaktide automaatseks sünkroonimiseks valige "All contacts" (Kõik kontaktid).
    - Valitud kontaktirühmade automaatseks sünkroonimiseks valige "Selected groups" (Valitud rühmad) ja valige rühmad, mida soovite sünkroonida.
    - Kontaktide fotode olemasolu korral nende kopeerimiseks iPod classic'usse valige "Include contacts' photos" (Kaasa arvatud kontaktide fotod).

Kui klõpsate Apply (Rakenda), värskendab iTunes iPod classic rakenduses Address Book teie poolt kindlaks määratud kontaktandmetega.

- Kalendrite sünkroonimiseks valige jaotises Calendars (Kalendrid) "Sync iCal calendars" (Rakenduses iCal olevate kalendrite sünkroonimine) ja valige suvand:
  - Kõigi kalendrite automaatseks sünkroonimiseks valige "All calendars" (Kõik kalendrid).
  - Valitud kalendrite automaatseks sünkroonimiseks valige "Selected calendars" (Valitud kalendrid) ning seejärel valige kalendrid, mida soovite sünkroonida.

Kui klõpsate Apply (Rakenda), värskendab iTunes iPod classic teie poolt kindlaks määratud kontaktandmetega.

Kontaktide ja kalendrite sünkroonimine Mac'i ja iSync'i abil, kasutades operatsioonisüsteemi Mac OS X versioonist 10.4 vanemat versiooni

1 Ühendage iPod classic arvutiga.

- 2 Avage iSync ja valige Devices (Seadmed) > Add Device (Seadme lisamine). Seda tuleb teha ainult esimesel korral, kui kasutate iSync'i koos iPod classic'uga.
- 3 Valige iPod classic ja klõpsake Sync Now (Sünkrooni kohe). iSync laadib rakendustes iCal ja Mac Address Book oleva informatsiooni iPod classic'usse.

Järgmisel korral, kui soovite iPod classic'ut sünkroonida, lihtsalt avage iSync ja klõpsake Sync Now (Sünkrooni kohe). Samuti võite aktiveerida iPod classic'u automaatse sünkroonimise, mis toimub niipea, kui te selle arvutiga ühendate.

*Märkus:* iSync sünkroonib teie arvutis oleva informatsiooni iPod classic'usse. iSync ei võimalda iPod classic'us olevat informatsiooni arvutisse sünkroonida.

#### Kontaktide või kalendrite sünkroonimine, kasutades rakendusi Windows Address Book või Microsoft Outlook Windowsile

- 1 Ühendage iPod classic arvutiga.
- 2 Valige iTunes'i allikaloendis iPod classic ja klõpsake vahekaarti Contacts (Kontaktid).
- 3 Tehke üht järgnevatest:
  - Kontaktide sünkroonimiseks valige jaotises Contacts (Kontaktid) "Sync contacts from" (Kontaktide sünkroonimine rakendusest) ja valige hüpikmenüüst Windows Address Book või Microsoft Outlook. Seejärel valige, milliseid kontaktandmeid te soovite sünkroonida.
  - Kalendrite sünkroonimiseks rakendusest Microsoft Outlook valige jaotises Calendars (Kalendrid) "Sync calendars from Microsoft Outlook" (Kalendrite sünkroonimine rakendusest Microsoft Outlook).
- 4 Klõpsake Apply (Rakenda).

Kontaktandmeid ja kalendrimärkmeid on võimalik iPod classic'usse laadida ka käsitsi. iPod classic'ul peab selleks olema aktiveeritud välise mäluseadme funktsioon (vt "iPod classic'u kasutamine välise mäluseadmena" lk 56).

#### Kontaktandmete kopeerimine käsitsi

- Ühendage iPod classic ja avage teile meeldiv e-posti või kontaktandmete rakendus. Kontakte on võimalik kopeerida rakenduste Palm Desktop, Microsoft Outlook, Microsoft Entourage ja Eudora jpm abil.
- 2 Lohistage kontaktid rakenduse aadressiraamatust iPod classic'u kausta Contacts (Kontaktid).

Mõnedel juhtudel peate kontaktid eksportima ja seejärel lohistama eksporditud faili(d) kausta Contacts (Kontaktid). Uurige oma e-posti või kontaktandmete rakenduste dokumentatsiooni.

#### Kohtumiste ja muude kalendrimärkmete kopeerimine käsitsi

- 1 Eksportige kalendrimärkmed ükskõik millisest kalendrirakendusest, mis kasutab standardset iCal'i vormingut (failinime laiend .ics) või vCal'i vormingut (failinime laiend .vcs).
- 2 Lohistage failid iPod classic'u kausta Calendars (Kalendrid).

*Märkus:* Meeldetuletuste käsitsi kopeerimiseks iPod classic'usse salvestage need kalendrifaili, mille laiend on .ics või .vcs.

#### Kontaktide vaatamine iPod classic'uga

Valige Extras (Lisad) > Contacts (Kontaktid).

#### Kontaktide järjestamine ees- või perekonnanime järgi

 Valige Settings (Seaded) > Sort By (Järjestamine) ning keskmist nuppu vajutades valige eesnime järgi järjestamiseks First või perekonnanime järgi järjestamiseks Last.

#### Kalendrimärkmete vaatamine

Valige Extras (Lisad) > Calendars (Kalendrid).

#### Meeldetuletuste vaatamine

Valige Extras (Lisad) > Calendars (Kalendrid) > To Do's (Meeldetuletused).

#### Märkmete salvestamine ja lugemine

Kui aktiveeritud on välise mäluseadme funktsioon, võimaldab iPod classic teil salvestada ja lugeda tekstilisi märkmeid (vt lk 56).

- 1 Salvestage dokument mõnes tekstitöötlusprogrammis tekstifailina (.txt).
- 2 Asetage fail iPod classic'u kausta Notes (Märkmed).

#### Märkmete vaatamiseks

Valige Extras (Lisad) > Notes (Märkmed).

#### Häälmemode salvestamine

Häälmemosid on võimalik salvestada, kasutades selleks iPod classic'uga ühilduvat mikrofoni (müüakse eraldi veebiaadressil www.apple.com/ipodstore). iPod classic'uga saate häälmemod salvestada ja need hiljem arvutisse sünkroonida. Võite seada iPod classic salvestama low-quality mono (22.05 kHz) salvesturuumi säästmiseks, või high-quality stereo (44.1 kHz) parema helikvaliteedi jaoks.

*Märkus:* Häälmemode maksimaalseks pikkuseks on kaks tundi. Kui salvestate pikemalt kui kaks tundi, alustab iPod classic automaatselt uue häälmemo salvestamist.

#### Häälmemo salvestamine

- 1 Ühendage mikrofon iPod classic'u dokipessa.
- 2 Määrake Quality (Kvaliteet) väärtuseks Low (Madal) või High (Kõrge).
- 3 Salvestamiseks valige Record (Salvestamine).
- 4 Rääkimisel hoidke mikrofoni mõne sentimeetri kaugusel oma suust. Salvestamise peatamiseks valige Pause (Paus).
- 5 Lõpetamiseks valige Stop (Lõpetamine) ja Save (Salvestamine). Salvestised järjestatakse kuupäeva ja kellaaja järgi.

#### Salvestiste kuulamine

Valige Extras (Lisad) > Voice Memos (Häälmemod) ja valige salvestis.

*Märkus:* Kui menüüsse ei ilmu valikut Voice Memos (Häälmemod), ei ole te järelikult kunagi mikrofoni iPod classic'uga ühendanud.

#### Häälmemode sünkroonimine arvutisse

Häälmemod salvestatakse WAV-vormingus failidena iPod'i kausta Recordings (Salvestised). Kui iPod classic'u välise mäluseadme funktsioon on aktiveeritud, saate häälmemosid kopeerida sellest kaustast lohistamise teel.

Kui lugude automaatne sünkroonimine on aktiveeritud (vt "Muusika automaatne sünkroonimine" lk 28), sünkroonitakse salvestatud häälmemod iPod classic'u ühendamisel automaatselt mõnda iTunes'i esitusloendisse (ja kustutatakse iPod classic'ust). Allikaloendisse ilmub uus esitusloend nimega Voice Memos (Häälmemod).

#### iPod classic'u lisatarvikud

Mõned tarvikud on iPod classic'uga komplektis, kuid paljusid lisatarvikuid saab osta veebiaadressilt www.apple.com/ipodstore.

iPod classic'u lisatarvikute ostmiseks külastage veebilehte www.apple.com/ipodstore.

Saadaval on järgmised lisatarvikud:

- · iPod'i raadio juhtimispult
- Apple'i universaalne dokk
- Apple'i heli- ja komponentvideokaabel
- Apple'i heli- ja liitvideokaabel
- Apple'i AV ühenduskomplekt
- Apple'i USB-vooluadapter
- iPod'i koonuskõrvaklapid
- pistikuotste komplekt World Travel Adapter Kit
- iPod classic'u nahkümbrised
- iPod'i ümbrissokid
- iPod'i kõrvaklapid
- Kolmandate osapoolte lisatarvikud, näiteks kõlarid, peakomplektid, ümbrised, autoraadio adapterid, vooluadapterid jms

#### Kõrvaklappide kasutamine

 Ühendage kõrvaklapid kõrvaklappide pessa. Kõrvasisesed kõrvaklapid pange kõrva joonisel näidatud viisil.

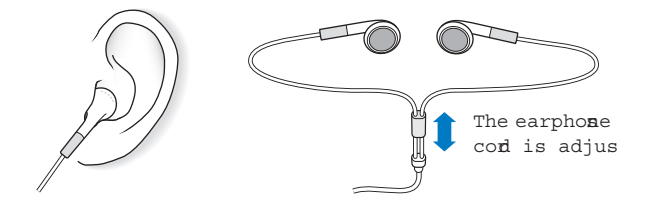

**HOIATUS:** Tavalistest või kõrvasisestest kõrvaklappidest kõrge helitugevusega muusika kuulamine võib tekitada püsiva kuulmiskahjustuse. Kuulmine võib aja jooksul kõrge helitugevusega küll kohaneda, kuid siiski kahjustuda. Kui kuulete kõrvades helinat või teiste inimeste kõnet summutatult, lõpetage valju muusika kuulamine ja laske oma kuulmist kontrollida. Mida valjem on helitugevus, seda vähem aega kulub kuulmiskahjustuse tekkeks. Kuulmise kaitsmiseks soovitavad kuulmiseksperdid:

- piirata tavaliste või kõrvasiseste kõrvaklappide kõrgel helitugevusel kasutamise aega;
- vältida helitugevuse suurendamist ümbritseva müra summutamiseks;
- vähendada helitugevust, kui te ei kuule läheduses rääkivaid inimesi.

Teavet iPod'i helitugevuse ülempiiri määramise kohta vaadake "Helitugevuse ülempiiri määramine" lk 35.

## Näpunäited ja veaotsing

Suuremat osa iPod classic'uga tekkivatest probleemidest on võimalik kiiresti lahendada käesolevas peatükis toodud juhiseid järgides.

## Raudne viisik: lähtestage, proovige uuesti, taaskäivitage, installige uuesti, taastage algolek

Kui teil tekib iPod classic'uga probleeme, ärge unustage raudset viisikut. Proovige neid tegevusi ükshaaval seni, kuni teie probleem laheneb. Kui ükski neist tegevustest probleemi ei lahenda, lugege konkreetsete probleemide lahendusi.

- Lähtestage iPod classic. Vaadake "Üldised soovitused," allpool.
- Proovige uuesti mõne muu USB-pordiga, kui te iPod classic'ut iTunes'is ei näe.
- *Taaskäivitage* oma arvuti ning veenduge, et olete installinud kõige uuemad tarkvaravärskendused.
- Installige uuesti kõige värskem iTunes'i tarkvaraversioon.
- *Taastage* iPod classic'u algolek. Vaadake "iPod'i tarkvara värskendamine ja taastamine" lk 73.

#### Üldised soovitused

Suurema osa iPod classic'uga tekkivatest probleemidest lahendab lähtestamine. Esiteks veenduge, et iPod classic'u aku ei oleks tühi.

#### iPod classic'u lähtestamine

- 1 Lükake lukustusnupp lukustusasendisse ja tagasi.
- 2 Hoidke umbes 6 sekundi jooksul korraga all menüü- ja keskmist nuppu, kuni ekraanile ilmub Apple'i logo.

#### Kui iPod classic ei lülitu sisse või ei reageeri korraldustele

• Veenduge, et lukustusnupp ei oleks lukustusasendis.

• iPod classic'u aku võib vajada laadimist. Aku laadimiseks ühendage iPod classic arvuti või Apple'i USB-vooluadapteriga. Otsige iPod classic'u ekraanilt välgunoole kujutist veendumaks, et iPod classic'u akut laetakse.

Aku laadimiseks ühendage iPod classic arvuti korpusel asuva USB 2.0 pordiga. Kui teie klaviatuuril puudub suure võimsusega USB 2.0 port, ei hakata iPod classic sellega ühendamisel laadima.

• Proovige raudne viisik ükshaaval läbi seni, kuni iPod classic hakkab korraldustele reageerima.

#### Soovite iPod classic'ut lahti ühendada, kuid ekraanil on teated "Connected" (Ühendatud) või "Sync in Progress" (Sünkroonimine pooleli).

- Kui iPod classic sünkroonib parasjagu muusikat, oodake, kuni see lõpeb.
- Valige iTunes'i allikaloendis iPod classic ja klõpsake ühenduse katkestamise nuppu (▲).
- Kui iPod classic kaob iTunes'i allikaloendist (jaotisest Devices), kuid iPod classic'u ekraanil on ikka teated "Connected" (Ühendatud) või "Sync in Progress" (Sünkroonimine pooleli), ühendage iPod classic lahti.
- Kui iPod classic ei kao iTunes'i allikaloendist (jaotisest Devices), lohistage töölaual olev iPod classic'u ikoon prügikasti (kui kasutate Mac'i) või Windows-arvuti kasutamise puhul katkestage ühendus arvutiga aknas My Computer (Minu arvuti) või klõpsake süsteemisalves riistvara ohutu eemaldamise ikooni ning valige iPod classic. Kui ekraanil on ikka veel teated "Connected" (Ühendatud) või "Sync in Progress" (Sünkroonimine pooleli), taaskäivitage arvuti ja katkestage iPod classic'u ühendus arvutiga uuesti.

#### Kui iPod classic ei mängi muusikat

- Veenduge, et lukustusnupp ei oleks lukustusasendis.
- Veenduge, et kõrvaklappide pistik on lõpuni pesas.
- Veenduge, et helitugevus on sobival tasemel. Määratud võib olla helitugevuse ülempiir. Helitugevuse ülempiiri saab muuta või eemaldada, kui valite Settings (Seaded) > Volume Limit (Helitugevuse ülempiir). Vaadake "Helitugevuse ülempiiri määramine" lk 35.
- Muusika esitamine iPod classic'uga võib olla peatatud. Vajutage prooviks nuppu Esitus/paus.
- Veenduge, et kasutate iTunes'i versiooni 7.4 või uuemat (vt www.apple.com/ipod/ start). iTunes'i varasemate versioonidega iTunes Store'i veebipoest ostetud lugusid ei saa enne iTunes'i värskendamist iPod classic'uga kuulata.
- Kui te kasutate iPod'i universaalset dokki, veenduge, et iPod classic on dokki kindlalt ühendatud ja veenduge, et kõik kaablid on korralikult ühendatud.

#### Kui ühendate iPod classic'u arvutiga ja midagi ei juhtu

- Veenduge, et olete installinud uusima iTunes'i tarkvara veebiaadressilt www.apple.com/ipod/start.
- Proovige mõnda teist arvuti korpusel olevat USB 2.0 porti.

*Märkus:* Soovitatav on iPod classic ühendada USB 2.0 pordiga. USB 1.1 on oluliselt aeglasem kui USB 2.0. Kui teil on Windows-arvuti, millel USB 2.0 port puudub, on teil mõnedel juhtudel võimalik paigaldada USB 2.0 kaart. Täpsema teabe saamiseks külastage veebilehte www.apple.com/ipod.

- iPod classic tuleb vajadusel lähtestada (vt lk 68).
- Kui ühendate iPod classic'u kaasaskantava arvuti või sülearvutiga dokipistikuga USB 2.0 kaabli abil, ühendage arvuti enne iPod classic'u ühendamist vooluvõrku.
- Veenduge, et teie arvuti ja tarkvara vastavad nõuetele. Vaadake "Kui tahate veelkord kontrollida süsteeminõudeid" lk 72.
- Kontrollige ühendusi. Ühendage kaabel mõlemast otsast lahti ja veenduge, et USBportides ei ole võõrkehasid. Seejärel ühendage kaabel kindlalt tagasi. Veenduge, et kaablite pistikuotsad on õiges asendis. Neid saab sisestada ainult ühtepidi.
- Taaskäivitage arvuti.
- Kui ükski eelmistest soovitustest probleemi ei lahenda, tuleb tõenäoliselt iPod classic'u tarkvara taastada. Vaadake "iPod'i tarkvara värskendamine ja taastamine" lk 73.

#### Kui iPod classic kuvab teate "Connect to Power" (Ühendage toide)

See teade võidakse kuvada siis, kui iPod classic'u aku on täielikult tühi ning vajab teie arvutiga ühenduse loomiseks laadimist. Aku laadimiseks ühendage iPod classic'u arvuti korpusel asuva USB 2.0 pordiga.

Jätke iPod classic arvutiga ühendatuks seniks, kuni teade kaob ja iPod classic ilmub iTunes'i või Finder'isse. Sõltuvalt sellest, kui tühi aku on, tuleb teil laadida iPod classic akut kuni 30 minutit enne, kui see tööle hakkab.

iPod classic'u aku kiiremaks laadimiseks kasutage Apple'i USB-vooluadapterit (müüakse eraldi).

*Märkus:* Kui teie klaviatuuril puudub suure võimsusega USB 2.0 port, ei hakata iPod classic sellega ühendamisel laadima.

#### Kui iPod classic kuvab teate "Use iTunes to restore" (Kasuta iTunes'i taastamiseks)

- Veenduge, et kasutate iTunes'i kõige uuemat versiooni (selle saab alla laadida veebiaadressilt www.apple.com/ipod/start).
- Ühendage iPod classic arvutiga. Kui iTunes avaneb, juhinduge iPod classic'u algoleku taastamiseks ekraanile ilmuvatest küsimustest.

 Kui iPod classic'u algoleku taastamine probleemi ei lahenda, võib iPod classic vajada remonti. Hoolduse kohta saate teavet iPod'i hoolduse ja toe veebisaidilt www.apple.com/support/ipod

#### Kui lugude ja andmete sünkroonimine USB 2.0 kaudu on aeglane

- Kui te kasutate suure hulga lugude ja andmete sünkroonimiseks USB 2.0 ühendust ja iPod classic'u aku hakkab tühjenema, sünkroonib iPod classic informatsiooni väiksema kiirusega, et akut säästa.
- Kui te soovite, et sünkroonimine oleks kiirem, on teil võimalik sünkroonimine peatada ja jätta iPod classic arvutiga ühendatuks, et akut laadida, või ühendada külge iPod'i USB 2.0 vooluadapter (müüakse eraldi). Laadige iPod classic'u akut umbes tund aega ning seejärel võite oma muusikat või andmeid edasi sünkroonida.

#### Kui iPod classic'usse ei ole võimalik laadida lugusid või muid üksusi

Lugu võib olla kodeeritud sellisesse vormingusse, mida iPod classic ei toeta. iPod classic toetab järgmisi audiofailide vorminguid. Need hõlmavad ka heliraamatute ja netisaadete vorminguid.

- AAC (M4A, M4B, M4P, kuni 320 kbit/us)
- · Apple Lossless (kõrgkvaliteetne tihendatud vorming)
- MP3 (kuni 320 kbit/us)
- MP3 Variable Bit Rate (VBR, muutuv bitikiirus)
- WAV
- AA (audible.com kõne, vormingud 2, 3 ja 4)
- AIFF

Apple Lossless vormingus kodeeritud lool on CD-kvaliteediga heli, kuid see võtab ligi poole vähem ruumi kui AIFF- või WAV-vormingus kodeeritud lugu. Sama lugu kodeerituna AAC- või MP3-vormingus võtab veelgi vähem ruumi. Importides CDplaadilt iTunes'i abil muusikat, teisendatakse see vaikimisi AAC-vormingusse.

Windowsi puhul saab iTunes'i abil teisendada kaitsmata WMA-faile AAC- või MP3vormingusse. Sellest võib olla kasu siis, kui teie muusikakogu koosneb WMAvormingus failidest.

iPod classic ei toeta WMA, MPEG Layer 1, MPEG Layer 2 vormingus audiofaile või audible.com vormingut 1.

Kui teie iTunes'i teegis leidub lugu, mida iPod classic ei toeta, siis seda on võimalik teisendada vormingusse, mida iPod classic toetab. Lisateabe saamiseks lugege iTunes'i spikrit.

Kui määrate iPod classic kogemata kasutama keelt, mida te ei oska Teil on võimalik keeleseade lähtestada.

- 1 Vajutage ja hoidke all menüünuppu seni, kuni ekraanile ilmub peamenüü.
- 2 Valige menüüst kuues valik (Seaded).

- 3 Valige menüüst viimane valik (Seadete lähtestamine).
- 4 Valige vasakpoolne käsk (Lähtestamine) ja valige keel.

Lähtestatakse kõik iPod classic'u seaded, nagu näiteks lugude kordamine.

*Märkus:* Kui olete iPod classic'u peamenüüsse valikuid lisanud või neid sealt eemaldanud (vt "Peamenüü elementide lisamine või eemaldamine" lk 12), võib valik Settings (Seaded) paikneda teisiti. Kui te ei suuda leida valikut Reset Settings (Seadete lähtestamine), on teil võimalik iPod classic algolek taastada ja valida teile arusaadav keel. Vaadake "iPod'i tarkvara värskendamine ja taastamine" lk 73.

#### Kui televiisoriga ei ole võimalik videoid või fotosid vaadata

- iPod classic'u ühendamiseks televiisoriga tuleb kasutada spetsiaalselt iPod classic'u jaoks mõeldud RCA-tüüpi kaablit, näiteks Apple'i heli- ja komponentvideokaablit või Apple'i heli- ja liitvideokaablit. Teised sarnased RCA-tüüpi kaablid ei pruugi toimida.
- Veenduge, et teie televiisor on seadistatud näitama pilte õigest sisendallikast (vaadake täpsema teabe saamiseks televiisoriga kaasas olnud dokumentatsiooni).
- Veenduge, et kõik juhtmed on õigesti ühendatud (vt "Videote vaatamine iPod classic'uga ühendatud televiisorist" lk 47).
- Veenduge, et Apple'i heli- ja liitvideokaabli kollane ots on ühendatud televiisori videopessa.
- Video vaatamiseks valige Videos (Videod) > Settings (Seaded) ja määrake TV Out väärtuseks On (Sees) ning proovige uuesti. Fotoesitluse vaatamiseks valige Photos (Fotod) > Slideshow Settings (Fotoesitluse seaded) ja määrake TV Out väärtuseks On (Sees) ning proovige uuesti.
- Kui sellest pole abi, valige Videos (Videod) > Settings (Seaded) (videote puhul) või Photos (Fotod) > Settings (Seaded) (fotoesitluse puhul) ja määrake TV Signal (Telesignaal) väärtuseks PAL või NTSC sõltuvalt sellest, millist tüüpi televiisor teil on. Proovige mõlemaid seadeid.

#### Kui tahate veelkord kontrollida süsteeminõudeid

iPod classic'u kasutamiseks peab olema:

- Üks järgnevatest arvutitest:
  - Mac, millel on USB 2.0 port
  - Windows-arvuti, millel on USB 2.0 port või millele on paigaldatud USB 2.0 kaart
- Üks järgnevatest operatsioonisüsteemidest:
  - Mac OS X v10.4.9 või uuem
  - Windows Vista
  - Windows XP Home või Professional (hoolduspakett Service Pack 2 või uuem)
- iTunes 7.6 või uuem (iTunes'i saab endale alla laadida veebiaadressilt www.apple.com/ipod/start)
*Kui teil on Windows-arvuti, millel USB 2.0 port puudub,* on teil võimalik paigaldada USB 2.0 kaart. Lisateavet kaablite ja ühilduvate USB-kaartide kohta saate veebiaadressilt www.apple.com/ipod.

Mac'i puhul on soovitatav fotode ja albumite laadimiseks iPod classic'usse kasutada rakendust iPhoto 4.0.3 või uuemat. Selle tarkvara omamine ei ole kohustuslik. iPhoto võib olla juba teie Mac'i installitud. Vaadake kausta Applications (Rakendused). Rakenduse iPhoto 4 olemasolu korral on teil võimalik seda värskendada, valides Apple (**é**) > Software Update (Tarkvaravärskendus).

Windows-arvuti puhul suudab iPod classic fotokogusid automaatselt sünkroonida rakendustest Adobe Photoshop Album 2.0 või uuem ning Adobe Photoshop Elements 3.0 või uuem, mis on saadaval veebiaadressil www.adobe.com. Mainitud tarkvara omamine ei ole kohustuslik.

Nii Mac'i kui ka Windows-arvuti puhul on iPod classic võimeline sünkroonima digifotosid kaustadest, mis asuvad teie arvuti kõvakettal.

#### Kui te tahate iPod classic'u kasutada nii Mac'i kui ka Windows-arvutiga

Kui te kasutate iPod classic'ut koos Mac"iga ja tahaksite kasutada seda Windowsarvutiga, peate iPod'i tarkvara PC-arvutiga kasutamiseks taastama (vt "iPod'i tarkvara värskendamine ja taastamine" lk 73). iPod'i tarkvara taastamine kustutab kõik iPod classic'us olevad andmed, sealhulgas ka kõik muusikapalad.

Teil ei ole võimalik iPod classic'ut koos Mac'i ja Windows-arvutiga vaheldumisi kasutada ilma, et selleks peaks kustutama iPod classic'ust kõik andmed.

#### Kui te lukustate iPod classic'u ekraani ja ei saa seda enam avada

Tavaliselt eemaldab ekraaniluku iPod classic'u ühendamine arvutiga, millega koos iPod classic on volitatud töötama. Kui olete arvutist, millega koos iPod classic on volitatud töötama, eemal, võite iPod classic'u ühendada mõne teise arvuti külge ja kasutada iPod'i tarkvara taastamiseks iTunes'i. Lisateabe saamiseks vaadake järgmist lõiku.

Kui te soovite muuta ekraaniluku koodi, aga ei mäleta olemasolevat kombinatsiooni, peate iPod'i tarkvara taastama ja määrama uue koodi.

#### iPod'i tarkvara värskendamine ja taastamine

iTunes'i abil saate iPod'i tarkvara nii värskendada kui ka taastada. Uusima tarkvara kasutamiseks tuleks iPod classic'ut võimalikult sageli värskendada. Võimalik on ka tarkvara taastamine, mis viib iPod classic'u tagasi algolekusse.

• *Kui valite värskendamise,* värskendatakse tarkvara, kuid teie seadeid ja lugusid see ei mõjuta.

• *Kui valite taastamise*, kustutatakse iPod classic'ust kõik andmed, sealhulgas lood, videod, failid, kontaktid, fotod, kalendrimärkmed ja kõik muud andmed. Kõik iPod classic'u seaded taastatakse nende algolekusse.

#### iPod classic'u värskendamine või taastamine

- 1 Veenduge, et teil on interneti-ühendus ja olete installinud uusima iTunes'i versiooni aadressilt www.apple.com/ipod/start.
- 2 Ühendage iPod classic arvutiga.
- 3 Valige iTunes'i allikaloendis iPod classic ja klõpsake vahekaarti Summary (Üldine).

Jaotises Version (Versioon) on kirjas, kas iPod classic'u tarkvara on värske või see vajab uuendamist.

- 4 Uusima tarkvaraversiooni installimiseks klõpsake Update (Värskendamine).
- 5 Vajadusel klõpsake iPod classic'u algseadete taastamiseks Restore (Taastamine) (kustutatakse kõik iPod classic'us olevad andmed). Taastamisprotseduuri lõpetamiseks järgige ekraanile ilmuvaid juhiseid.

## Ohutus ja puhastamine

# Käesolev peatükk sisaldab Apple'i iPod'ide kohta käivat olulist ohutusalast ja käsitsemist puudutavat teavet.

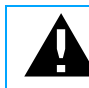

Vigastuste vältimiseks lugege enne iPod'i kasutama hakkamist kõiki allpool toodud ohutus- ja kasutusjuhiseid.

Hoidke *iPod'i ohutusjuhendit* ja oma iPod'i funktsioonide juhendit kohas, kust see on vajadusel kergesti kättesaadav.

### Oluline ohutusteave

*HOIATUS:* Käesoleva ohutusjuhendi mittejärgimine võib kaasa tuua tulekahju tekkimise, elektrilöögi või muu vigastuse või kahju.

**iPod'i käsitsemine.** iPod'i ei tohi painutada, maha visata, muul viisil vigastada, põletada või koost lahti võtta.

Vältige vett ja niiskeid kohti. Ärge kasutage iPod'i vihma käes, valamute läheduses või muudes niisketes kohtades. Hoolitsege selle eest, et iPod'ile ei satuks toitu ega vedelikke. Juhul kui iPod saab märjaks, ühendage lahti kõik kaablid, lülitage iPod välja ja lükake lukustusnupp selle olemasolu korral enne puhastamist lukustusasendisse ning veenduge enne uuesti sisselülitamist, et iPod on täielikult kuiv.

**iPod'i parandamine.** Ärge kunagi üritage iPod'i ise parandada. iPod ei sisalda kasutaja poolt hooldatavaid osi. Hoolduse kohta saate teavet, kui valite iTunes'i menüüribalt Help (Spikker) - iPod Help (iPod'i spikker) või külastate veebilehte www.apple.com/support/ipod. Ärge vahetage iPod'i taaslaetavat akut ise, vaid pöörduge selleks Apple'i ametliku esindaja poole. Akude kohta täpsema teabe saamiseks külastage veebilehte www.apple.com/batteries.

**Apple'i USB-vooluadapteri kasutamine (müüakse eraldi)** Kui te kasutate iPod'i aku laadimiseks Apple'i USB-vooluadapterit (eraldi müügil veebileheküljel www.apple.com/ipodstore), kontrollige enne vooluadapteri pistikupessa ühendamist, et see on komplektne. Seejärel ühendage Apple'i USB-vooluadapter kindlalt pistikupessa. Ärge ühendage või eemaldage Apple'i USB-vooluadapterit märgade kätega. Kasutage iPod'i aku laadimiseks ainult Apple'i iPod'idele mõeldud vooluadapterit.

iPod'i USB-vooluadapter võib tavapärase kasutamise kestel soojeneda. Hoolitsege selle eest, et õhk saaks iPod'i USB-vooluadapteri ümber vabalt liikuda, ning käsitsege adapterit ettevaatusega.

Eemaldage iPod'i USB-vooluadapter vooluvõrgust, kui:

- toitejuhe või pistik läheb katki või saab muul moel kahjustada;
- · adapter puutub kokku vihma, vedelike või ülemäärase niiskusega;
- adapter saab kahjustada;
- · arvate, et adapter vajab hooldust või remonti;
- soovite adapterit puhastada.

Kuulmiskahjustuse vältimine Tavalistest või kõrvasisestest kõrvaklappidest kõrge helitugevusega muusika kuulamine võib tekitada püsiva kuulmiskahjustuse. Seadke helitugevus ohutule tasemele. Kuulmine võib aja jooksul kõrge helitugevusega küll kohaneda, kuid siiski kahjustuda. Kui kuulete kõrvades helinat või teiste inimeste kõnet summutatult, lõpetage valju muusika kuulamine ja laske oma kuulmist kontrollida. Mida valjem on helitugevus, seda vähem aega kulub kuulmiskahjustuse tekkeks. Kuulmise kaitsmiseks soovitavad kuulmiseksperdid:

- piirata tavaliste või kõrvasiseste kõrvaklappide kõrgel helitugevusel kasutamise aega;
- vältida helitugevuse suurendamist ümbritseva müra summutamiseks;
- vähendada helitugevust, kui te ei kuule läheduses rääkivaid inimesi.

Teavet iPod'i helitugevuse ülempiiri määramise kohta vaadake "Helitugevuse ülempiiri määramine" lk 35.

**Kõrvaklappide ohutu kasutamine** Kõrvaklappide kasutamine sõiduki juhtimise ajal ei ole soovitatav ning on mõnel pool keelatud. Olge sõiduki juhtimise ajal ettevaatlik ja tähelepanelik. Lõpetage iPod'i kasutamine, kui see segab ükskõik millise sõiduki juhtimist või mõne muu teie täit tähelepanu nõudva tegevuse sooritamist. Haigushoogude, teadvusekaotuse ja silmade väsimuse vältimine Kui teil on esinenud haigushooge või teadvusekaotust või kui neid on esinenud teie suguvõsas, konsulteerige enne iPod'iga videomängude (kui saadaval) mängimist arstiga. Lõpetage kasutamine ja konsulteerige arstiga, kui teil esineb: krampe, silmade ja lihaste tõmblemist, teadvusekaotust, tahtmatuid tõmblusi või orientatsioonikaotust. Kui vaatate iPod'iga videoid või mängite (kui mängud on saadaval), vältige pikaajalist kasutamist ning tehke silmade väsimuse vältimiseks pause.

#### Oluline teave käsitsemise kohta

*MÄRKUS*: Käesoleva käsitsemisjuhendi mittejärgimine võib põhjustada kahju teie iPod'ile või muule varale.

**iPod'i transportimine** iPod sisaldab tundlikke osi, sealhulgas mõnedel juhtudel kõvaketast. iPod'i ei tohi painutada, maha visata või lömastada. iPod'i kriimustamise vältimiseks

kasutage ümbriseid, mida müüakse eraldi.

**Pistikute ja portide kasutamine** Ärge kunagi kasutage pistiku porti ühendamisel jõudu. Kontrollige, et portides poleks võõrkehi. Pistik ja port tõenäoliselt ei sobi, kui pistiku lükkamiseks porti tuleb kasutada liigset jõudu. Veenduge, et pistik sobib porti ning et pistik on pordi suhtes õiges asendis.

**iPod'ile sobiv temperatuurivahemik** Kasutage iPod'i temperatuuril, mis jääb 0 ° ja 35 ° C vahele (32 ° kuni 95 ° F). iPod'i tööaeg võib madala temperatuuri tõttu lüheneda.

Hoidke iPod'i kohas, kus temperatuur on alati -20 ° ja 45 ° C (-4 ° kuni 113 ° F) vahel. Ärge jätke iPod'i autosse, kuna seal võib temperatuur tõusta üle lubatud piiri.

Kui te kasutate iPod'i või laete selle akut, läheb iPod tavapäraselt soojaks. iPod'i korpus toimib jahutuspinnana, mis juhib seadme sees tekkiva soojuse jahedama õhuga väliskeskkonda.

**iPod'i puhastamine** Enne iPod'i puhastamist ühendage lahti kõik juhtmed, lülitage iPod välja ja lükake lukustusnupp (kui sisaldub varustuses) lukustusasendisse. Seejärel kasutage niisutatud pehmet udemevabast materjalist lappi. Vältige niiskuse sattumist seadme avadesse. Ärge kasutage iPod'i puhastamiseks aknapuhastusvahendeid, olmekeemiat, aerosoolpihusteid, lahusteid, alkoholi, ammoniaaki või abrasiive.

**iPod'i nõuetekohane kasutusest kõrvaldamine** Teavet iPod'i nõuetekohase kasutusest kõrvaldamise kohta, sealhulgas muud olulist teavet nõuetele vastavuse kohta vaadake "Teave nõuetele vastavuse kohta" lk 80.

## Lisateave, hooldus ja tugiteenused

# 8

## Lisateavet iPod classic'u kasutamise kohta saate ekraanil kuvatavatest spikritest ja internetist.

Alljärgnevas tabelis on ära toodud, kust on võimalik leida lisateavet iPod'iga seotud tarkvara ja hoolduse kohta.

| Eesmärk                                                                   | Toimimisviis                                                                                                    |  |  |
|---------------------------------------------------------------------------|----------------------------------------------------------------------------------------------------|--|--|
| Hooldus ja tugiteenused,<br>foorumid, näidisvideod ja<br>Apple'i tarkvara | Külastage veebiaadressi www.apple.com/support/ipod                                                                                                    |  |  |
| iTunes'i kasutamine                                                       | Avage iTunes ning valige Help (Spikker) > iTunes Help (iTunes'i<br>spikker).<br>iTunes'i näidisvideote (saadaval ainult mõnedes piirkondades)<br>vaatamiseks külastage veebiaadressi www.apple.com/support/<br>itunes                                     |  |  |
| iPhoto kasutamine (Mac OS X)                                              | Avage iPhoto ning valige Help (Spikker) > iPhoto Help (iPhoto spikker).                                                                                                    |  |  |
| iSync'i kasutamine (Mac OS X)                                             | Avage iSync ning valige Help (Spikker) > iSync Help (iSync'i<br>spikker).                                                                                                    |  |  |
| iCal'i kasutamine (Mac OS X)                                              | Avage iCal ning valige Help (Spikker) > iCal Help (iCal'i spikker).                                                                                                    |  |  |
| Värskeim teave iPod classic'u<br>kohta                                    | Külastage veebilehte www.apple.com/ipod                                                                                                    |  |  |
| iPod classic'u registreerimine                                            | iPod classic'u registreerimiseks installige iTunes oma arvutisse<br>ning ühendage iPod classic.                                                                                                    |  |  |
| iPod classic'u seerianumbri<br>vaatamine                                  | Vaadake iPod classic'u tagakülge või valige Settings (Seaded) ><br>About (Teave) ning vajutage keskmist nuppu. Valige iTunes'i<br>allikaloendist (iPod classic peab olema arvutiga ühendatud)<br>iPod classic ning klõpsake vahekaarti Settings (Seaded). |  |  |
| Garantiiteenuse hankimine                                                 | Kõigepealt lähtuge käesolevas brošüüris, ekraanil kuvatavates<br>spikrites ja internetis toodud juhistest. Seejärel külastage<br>veebilehte www.apple.com/support/ipod/service                                                                            |  |  |

#### Teave nõuetele vastavuse kohta

#### FCC vastavusavaldus

Seade vastab FCC (USA Föderaalse Sidekomisjoni) eeskirjade 15. osas toodud nõuetele. Seadme töö peab vastama kahele tingimusele: 1) seade ei tohi põhjustada kahjulikke häireid ning 2) seade peab taluma mis tahes sellele mõjuvaid häireid, k.a. ka neid, mis võivad põhjustada seadme soovimatut toimimist. Vaadake juhendit, kui kahtlustate, et seade häirib raadio- või telesignaalide vastuvõttu.

#### Raadio- ja telesignaalide vastuvõtu häired

Seade tekitab, kasutab ja võib kiirata raadiosageduslikku energiat. Kui seadet ei paigaldata ega kasutata vastavalt Apple'i täpsetele juhistele, võib see põhjustada häireid raadio- ja telesignaalide vastuvõtus.

Seadet on katsetatud ning on leitud, et see vastab FCC eeskirjade 15. osas B-klassi digitaalseadmetele kehtestatud nõuetele. Need nõuded peavad tagama rahuldava kaitse ebasoovitavate häirete eest seadme kasutamisel eluruumides. Puudub aga garantii, et häireid ei esine.

Et teha kindlaks, kas teie seade põhjustab häireid, lülitage see välja. Kui häireid enam ei esine, siis tõenäoliselt oli nende põhjustajaks seade või mõni välisseadmetest.

Kui teie seade häirib raadio- ja telesignaalide vastuvõttu, proovige häirete kõrvaldamiseks üht või mitut järgnevalt toodud abinõud.

- · Muutke vastuvõtuantenni suunda või asendit.
- Liigutage seade televiisori või raadio ühele või teisele küljele.
- Suurendage seadme kaugust televiisorist või raadiost.
- Ühendage seade pistikupessa, mille vooluahel erineb televiisori või raadio vooluahelast. (Uurige järele, kas arvuti ja televiisor või raadio on lülitatud erinevate kaitselülitite või sulavkaitsmete poolt kontrollitavatesse vooluahelatesse.)

Vajadusel pöörduge abi saamiseks Apple'i ametliku esindaja või Apple'i poole. Vaadake oma Apple'i tootega kaasas olnud teavet garantii- ja tehnilise toe kohta. Või pöörduge abi saamiseks kogenud raadio- või teletehniku poole.

**Oluline:** tootele ettevõtte Apple Inc. loata tehtud muudatused ja teisendused võivad selle muuta elektromagnetilise ühilduvuse (EMC) nõuetele mittevastavaks ning tühistada kasutaja õiguse seadet kasutada.

Toode on näidanud elektromagnetilise ühilduvuse (EMC) nõuetele vastavust tingimustes, kus kasutati Apple'i välisseadmeid ja süsteemi osade vahel Apple'i varjestatud kaableid ja pistikuid.

Raadiote, televiisorite ja teiste

elektroonikaseadmete töös esineda võivate häirete minimeerimiseks kasutage ainult Apple'i välisseadmeid ja süsteemi osade vahel varjestatud kaableid ja pistikuid. Apple'i välisseadmeid ja nõuetekohaselt varjestatud kaableid ja pistikuid on võimalik osta Apple'i ametlikelt edasimüüjatelt. Kellegi teise poolt toodetud välisseadmete kohta teabe saamiseks pöörduge nende seadmete tootja või edasimüüja poole.

Vastutav pool (FCC-ga seotud küsimustes): Apple Inc. Product Compliance, 1 Infinite Loop M/us 26-A, Cupertino, CA 95014-2084, 408-974-2000.

#### Industry Canada vastavusavaldus

See B-klassi seade vastab kõigile Kanadas kehtestatud häireid põhjustavate seadmete eeskirjadele.

Cet appareil numérique de la classe B respecte toutes les exigences du Règlement sur le matériel brouilleur du Canada.

#### VCCI klass B vastavusavaldus

情報処理装置等電波障害自主規制について

この装置は、情報処理装置等電波障害自主規制協議 会 (VCCI) の基準に基づくクラス B 情報技術装置で す。この装置は家庭環境で使用されることを目的と していますが、この装置がラジオやテレビジョン受 信機に近接して使用されると、受信障害を引き起こ すことがあります。

取扱説明書に従って正しい取扱をしてください。

#### Korea klass B vastavusavaldus

B급 기기용 경고문

B급 기기 (가정용 정보통신기기) 이 기기는 가정용으로 전자파적합등록을 한 기기로서 주거지역에서는 물론 모든지역에서 사용할 수 있습니다. Vene föderatsioon

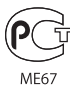

#### Euroopa Ühendus

CE

中国

| 有毒或<br>有害物质     | 零部件 |     |    |    |  |
|-----------------|-----|-----|----|----|--|
|                 | 电路板 | 显示屏 | 电池 | 附件 |  |
| 铅 (Pb)          | х   | Х   | 0  | Х  |  |
| 汞 (Hg)          | 0   | 0   | 0  | 0  |  |
| 镉 (Cd)          | 0   | 0   | 0  | 0  |  |
| 六价铬<br>(Cr, VI) | 0   | 0   | 0  | 0  |  |
| 多溴联苯<br>(PBB)   | 0   | 0   | 0  | 0  |  |
| 多溴二苯醚<br>(PBDE) | 0   | 0   | 0  | 0  |  |

X

0:表示该有毒有害物质在该部件所有均质材料中的含量均在 SJ/T 11363-2006 规定的限量要求以下。

X:表示该有毒有害物质至少在该部件的某一均质材料中的含量超出 SJ/T 11363-2006 规定的限量要求。

根据中国电子行业标准 SJ/T11364-2006 和相关的中国 政府法规,本产品及其某些内部或外部组件上可能带 有环保使用期限标识。取决于组件和组件制造商,产 品及其组件上的使用期限标识可能有所不同。组件上 的使用期限标识优先于产品上任何与之相冲突的或 不同的环保使用期限标识。

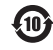

#### Kasutusest kõrvaldamine ja ümbertöötlemine

Teie iPod tuleb kasutusest kõrvaldada vastavalt kohalikele õigusaktidele. Kuna toode sisaldab akut, peab toodet käitlema olmejäätmetest eraldi. Kui teie iPod'i elu jõuab lõpule, pöörduge ümbertöötlemise võimaluste kohta teabe saamiseks Apple'i või kohaliku omavalitsuse poole.

Apple'i ümbertöötlemisprogrammi kohta saate teavet,

kui külastate veebilehte www.apple.com/ environment/recycling

**Deutschland:** Dieses Gerät enthält Batterien. Bitte nicht in den Hausmüll werfen. Entsorgen Sie dieses Gerätes am Ende seines Lebenszyklus entsprechend der maßgeblichen gesetzlichen Regelungen.

**Nederlands:** Gebruikte batterijen kunnen worden ingeleverd bij de chemokar of in een speciale batterijcontainer voor klein chemisch afval (kca) worden gedeponeerd.

#### Hiina:

警告: 不要刺破或焚烧。该电池不含水银。

#### Taiwan:

警告:請勿戳刺或焚燒。此電池不含汞。

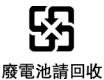

Euroopa Liit – kõrvaldamist puudutav teave.

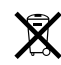

Ülalpool olev sümbol tähendab, et toodet tuleb vastavalt kohalikele õigusaktidele käidelda olmeprügist eraldi. Kui toote elu jõuab lõpule, viige see kohaliku omavalitsuse poolt selleks määratud vastuvõtupunkti. Mõned vastuvõtupunktid võtavad tooteid vastu tasuta. Toote eraldi kogumine ja ümbertöötlemine aitab säästa loodusvarasid ning tagab selle ümbertöötlemise inimtervisele ja keskkonnale ohutul viisil.

#### Apple ja keskkond

Apple on võtnud endale kohustuseks vähendada oma tegevusest ja toodetest tulenevat keskkonnamõju.

Täpsema teabe saamiseks külastage www.apple.com/environment

© 2008 Apple Inc. Kõik õigused kaitstud. Apple, Apple'i logo, FireWire, iCal, iLife, iPhoto, iPod'i ümbrissokid, iTunes, Mac, Macintosh ja Mac OS on ettevõttele Apple Inc. kuuluvad USA-us ja teistes riikides registreeritud kaubamärgid. Finder, FireWire'i logo ja Shuffle on ettevõttele Apple Inc. kuuluvad kaubamärgid. iTunes Store on ettevõttele Apple Inc. kuuluv teenindusmärk. Käesolevas väljaandes mainitud muud ettevõtte- ja tootenimed võivad olla vastavatele ettevõttele kuuluvad kaubamärgid.

Kolmandate osapoolte tooteid mainitakse vaid teavituslikel eesmärkidel ja nende äramärkimine ei kujuta endast ei heakskiitu ega soovitust. Apple ei kanna mingisugust vastutust seoses nende toodete talitluse või kasutamisega. Kõik võimalikud kokkulepped, lepingud või garantiid teostatakse vahetult müüjate ja tulevaste kasutajate vahel. Tarvitusele on võetud kõik abinõud, et käesolevas kasutusjuhendis sisalduv teave oleks täpne. Apple ei vastuta trüki- ja kirjavigade eest.

Käesolevas kasutusjuhendis kirjeldatud toode hõlmab autoriõigusega kaitstud tehnoloogiat, mis on kaitstud teatud USA patentide meetodiõigustega ning muude intellektuaalse omandi õigustega, mis kuuluvad ettevõttele Macrovision Corporation ja teistele õigusteomanikele. Selle autoriõigusega kaitstud tehnoloogia kasutamine peab olema heaks kiidetud ettevõtte Macrovision Corporation poolt ning see on ette nähtud ainult koduseks kasutamiseks ja muudeks piiratud vaadatavusega kasutusvaldkondadeks, kui ettevõte Macrovision Corporation ei ole volitanud teisiti. Taasvalmistus või demonteerimine on keelatud. Seadmeõiguste USA patendinr-d 4 631 603, 4 577 216, 4 819 098 ja 4 907 093 litsentsitud ainult piiratud vaadatavusega kasutusvaldkondadeks.

019-1148/01-2008